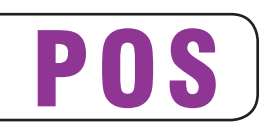

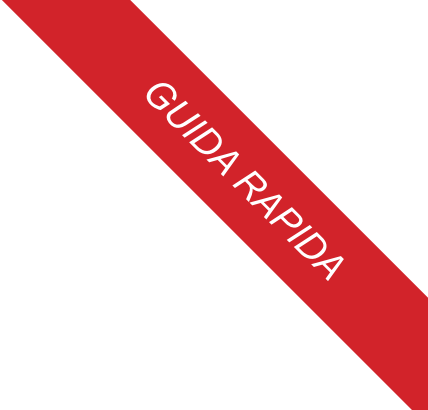

# QT10-ECR

Manuale Utente: 7610000000100

CUSTOM ENGINEERING S.p.A. Str. Berettine 2 43010 Fontevivo (PARMA) - Italy Tel. : +39 0521-680111 Fax : +39 0521-610701 http: www.custom.biz

Assistenza Tecnica Clienti : Email : support@custom.it

© 2012 CUSTOM ENGINEERING S.p.A. - Italy. Tutti i diritti riservati. È vietata la riproduzione totale o parziale del presente manuale in qualsiasi forma, sia essa cartacea o informatica. La CUSTOM EN-GINEERING S.p.A. e le risorse impiegate nella realizzazione del manuale, non si assumono nessuna responsabilità derivante dall'utilizzo dello stesso, garantendo che le informazioni contenute nel manuale sono state accuratamente verificate. Ogni suggerimento riguardo ad eventuali errori riscontrati o a possibili miglioramenti sarà particolarmente apprezzato. I prodotti sono soggetti ad un continuo controllo e miglioramento, pertanto la CUSTOM EN-GINEERING S.p.A. si riserva di modificare le informazioni contenute nel manuale senza preavviso.

I contenuti multimediali pre/installati sono coperti da Copyright CUSTOM ENGINEE-RING. Altre società e altri nomi di prodotti qui menzionati sono marchi delle rispettive società.

La citazione di prodotti di terze parti è a solo scopo informativo e non costituisce alcun impegno o raccomandazione. CU-STOM ENGINEERING declina ogni responsabilità riguardo l'uso e le prestazioni di questi prodotti.

LE IMMAGINI UTILIZZATE NEL PRESENTE MANUALE RIVESTONO PURO SCOPO ESEMPLIFICATIVO E POTREBBERO NON RIPRODURRE FEDELMENTE IL MODELLO DE-SCRITTO.

SE NON DIVERSAMENTE SPECIFI-CATO, LE INFORMAZIONI FORNITE NEL PRESENTE MANUALE SONO VALIDE PER TUTTI I MODELLI IN PRODUZIONE AL MOMENTO DELL'EMISSIONE DI QUESTO DO-CUMENTO.

#### INFORMAZIONI GENERALI SULLA SICUREZZA

Si richiama l'attenzione sulle seguenti azioni che possono compromettere la conformità e le caratteristiche del prodotto:

- Leggete e conservate le istruzioni seguenti;
- Seguite tutti gli avvisi e le istruzioni indicate sul dispositivo.
- Non collocate il dispositivo su una superficie instabile perché potrebbe cadere e danneggiarsi seriamente.
- Non collocate il dispositivo su superfici morbide o in ambienti che non garantiscono la necessaria ventilazione.
- Collocate il dispositivo in modo da evitare che i cavi ad esso collegati possano essere danneggiati.
- Utilizzate il tipo di alimentazione elettrica indicato sull'etichetta del dispositivo.
- Assicuratevi che l'impianto elettrico che alimenta il dispositivo sia provvisto del conduttore di terra e che sia protetto da interruttore differenziale.
- Non ostruite le aperture per la ventilazione.
- Non introducete oggetti all'interno del dispositivo in quanto essi possono cortocircuitare o danneggiare parti che potrebbero comprometterne il funzionamento.
- Non intervenite personalmente sul dispositivo, eccetto che per le operazioni di ordinaria manutenzione, espressamente riportate nel manuale utente.
- Assicurarsi che nel luogo in cui si vuole installare il dispositivo, vi sia una presa di corrente facilmente accessibile e di capacità non inferiore ai 10A.
- Eseguire periodicamente la manutenzione ordinaria del dispositivo al fine di evitare che accumuli di sporcizia possano compromettere il corretto e sicuro funzionamento dell'unità.
- Prima di ogni operazione di manutenzione scollegare il cavo alimentazione.
- Non toccare la linea di riscaldamento della testina a mani nude o con oggetti metallici. Non eseguire operazioni all'interno della stampante subito dopo la stampa, perché la testina ed il motore possono raggiungere temperature molto elevate.

#### AVVERTENZE GENERALI

La CUSTOM ENGINEERING S.p.A. declina ogni responsabilità per sinistri od ogni qualsivoglia inconveniente, a persone o cose, derivanti da manomissioni, modifiche strutturali o funzionali, installazione non idonea o non correttamente eseguita, ambientazione non idonea alle protezioni o climatizzazioni richieste, carenze di manutenzione o di verifiche periodiche o di riparazioni in ogni caso non correttamente eseguite.

#### IL MARCHIO CE APPLICATO AL PRODOTTO CERTIFICA CHE IL PRODOTTO STES-SO SODDISFA I REQUISITI BASE DI SICUREZZA.

Il dispositivo soddisfa i requisiti essenziali di Compatibilità Elettromagnetica e di Sicurezza Elettrica previsti dalle direttive 2006/95/CE e 2004/108/CE in quanto progettata in conformità alle prescrizioni delle seguenti Norme:

- EN 55022 Classe B (Apparecchi per la tecnologia dell'informazione - Caratteristiche di radiodisturbo - Limiti e metodi di misura)
- EN 55024 (Apparecchiature per la tecnologia dell'informazione Caratteristiche di immunità Limiti e metodi di misura)
- EN 60950 (Apparecchiature per la tecnologia dell'informazione Caratteristiche di immunità Limiti e metodi di misura)

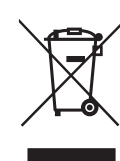

#### INDICAZIONI PER LO SMALTIMENTO DEL PRODOTTO

Il simbolo del bidone barrato sta ad indicare che lo smaltimento del dispositivo NON deve essere eseguito attraverso il normale ciclo di smaltimento dei rifiuti. Per informazioni maggiormente dettagliate sul riciclaggio di questo prodotto, fare riferimento alle indicazioni dell'autorità del vostro Paese per lo smaltimento di questi prodotti.

- Non smaltire queste apparecchiature come rifiuto municipale solido misto ma effettuare una raccolta separata.
- Il reimpiego o il corretto riciclaggio delle AEE è utile a preservare l'ambiente e la salute umana stessa.
- Secondo la Direttiva europea WEEE 2002/96/EC sono disponibili specifici centri di raccolta a cui consegnare i rifiuti di apparecchiature elettriche ed elettroniche, ed è altresì possibile riconsegnare l'apparecchiatura al distributore all'atto dell'acquisto di una nuova equivalente.
- La pubblica amministrazione ed i produttori di AEE sono impegnati ad agevolare i processi di reimpiego e recupero dei RAEE attraverso l'organizzazione delle attività di raccolta e attraverso l'utilizzo di opportuni accorgimenti progettuali.
- La legge punisce con opportune sanzioni chi smaltisce abusivamente i RAEE.

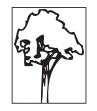

Il formato usato per questo manuale migliora l'uso di risorse naturali riducendo la quantità di carta necessaria per stampare questa copia.

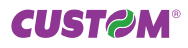

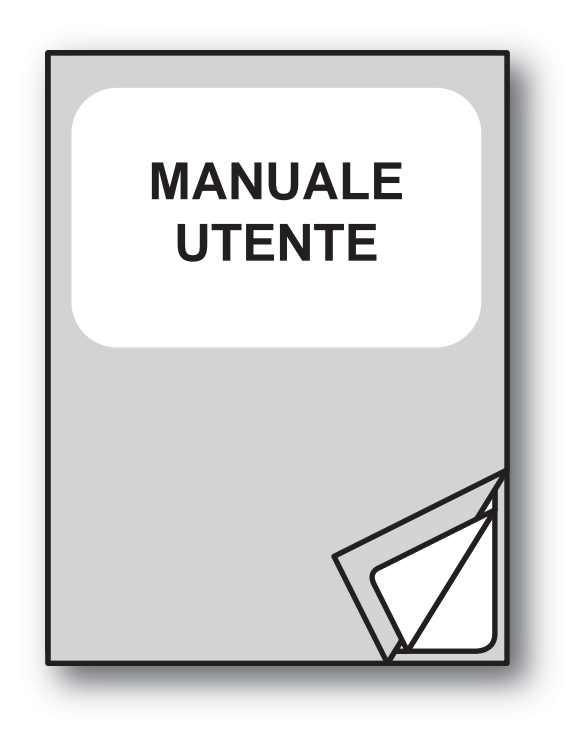

Questo documento fornisce una descrizione sintetica delle principali funzionalità presenti nel dispositivo. Per la descrizione dettagliata di tutte le funzioni si consiglia di consultare il manuale utente richiedendolo al vostro rivenditore. Consultare il manuale utente vi permetterà di conoscere molte altre funzioni quali:

- Salvataggio / recupero Backup
- PLU barcode
- Menù a prezzo fisso
- Generi di monopolio
- Copia scontrino
- Servizi balneari
- Azzeramento nº ricevuta / fattura
- Recupero coupon buono pasto
- Ordinazioni al tavolo con commento "al volo"
- Stampa rapporti e azzeramento contatori
- Programmazione massiva anagrafica (scambio dati input)
- Interfaccia con PC (scambio dati output)

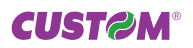

## IL SISTEMA ECR Descrizione

- 1. Led di stato
- 2. Tasto ON/OFF
- 3. Alloggiamento Touchpen
- 4. Touchpen
- 5. Display sensibile al tocco
- 6. Led di stato chip card
- 7. Alloggiamento Chip Card
- 8. Porta COM2
- 9. Porta COM3
- 10. Compact flash con SW ECR
- 11. Porta COM1
- 12. Porta ETHERNET
- 13. Porta USB (n°2)
- 14. Porta alimentazione
- 15. Porta alimentazione

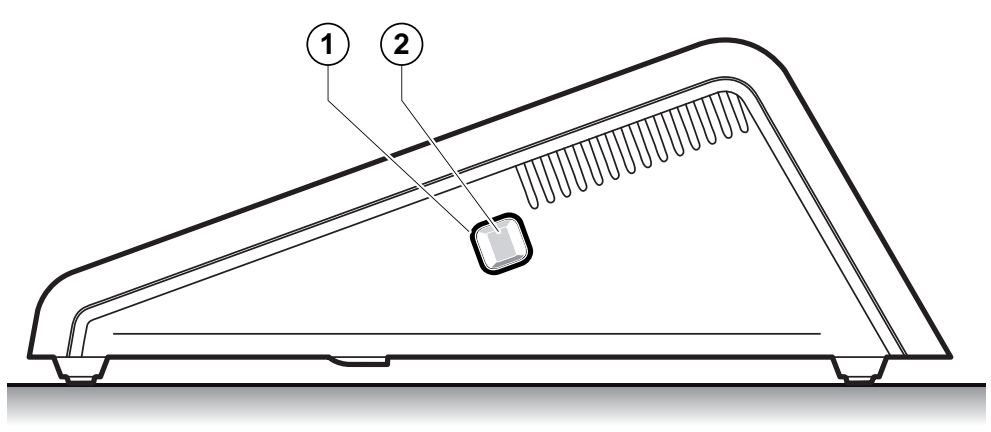

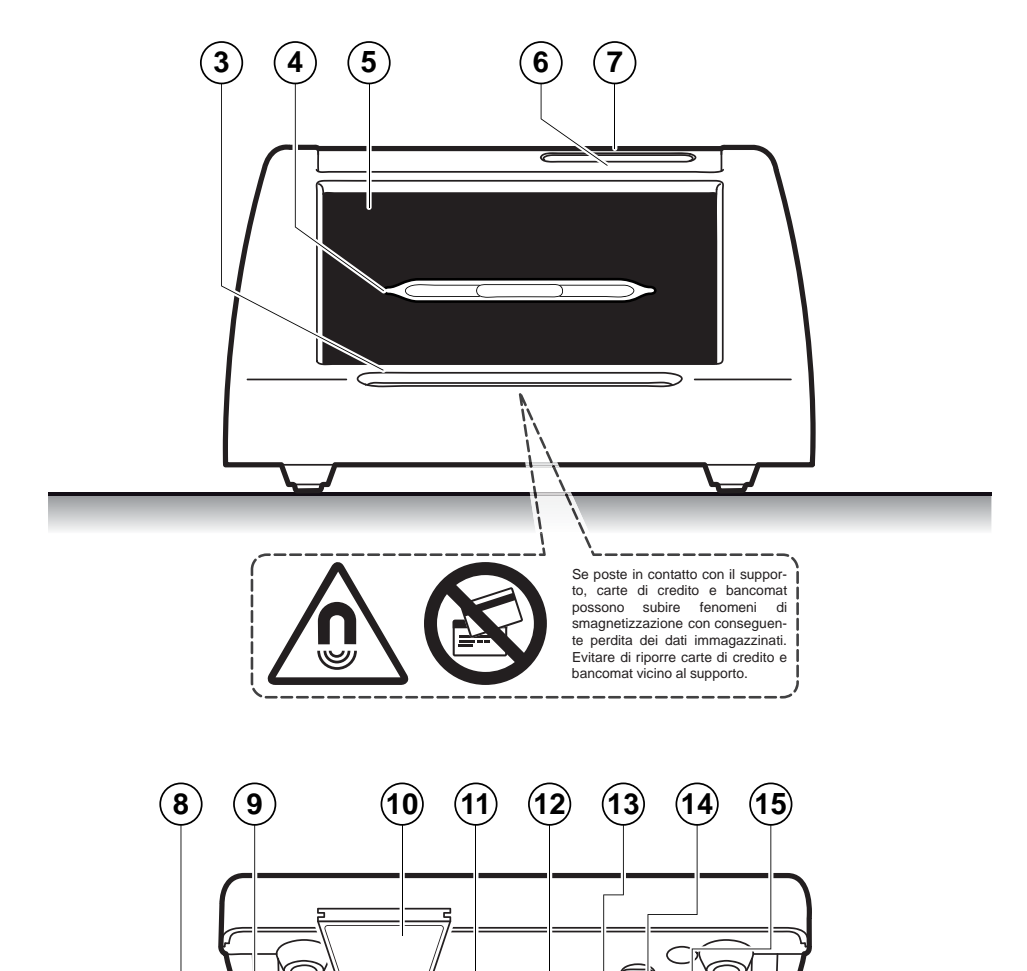

0

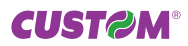

## COLL. STAMPANTI FISCALI QT10-ECR > KUBE-F

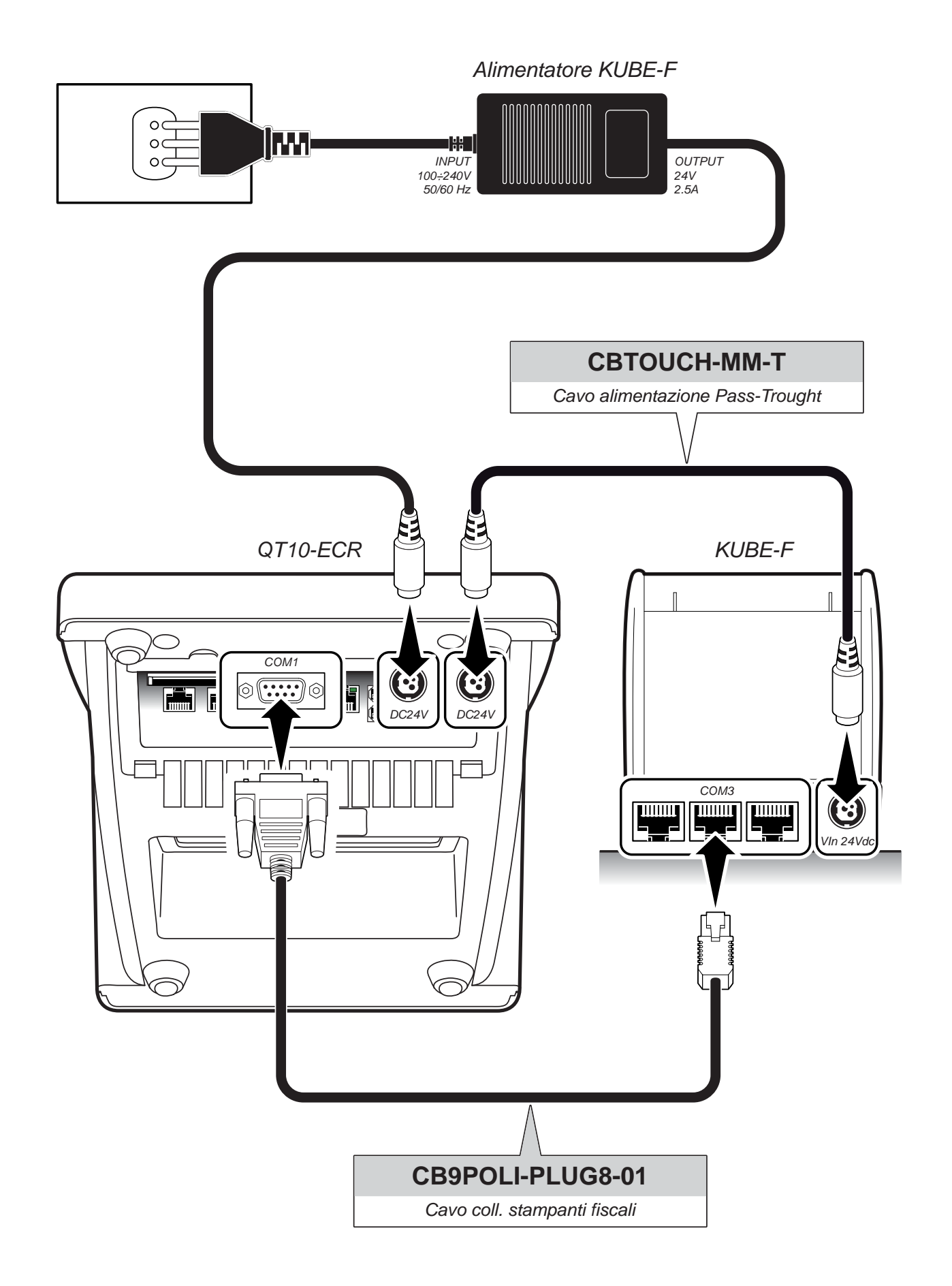

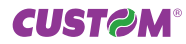

## COLL. STAMPANTI FISCALI QT10-ECR > KUBEII-F

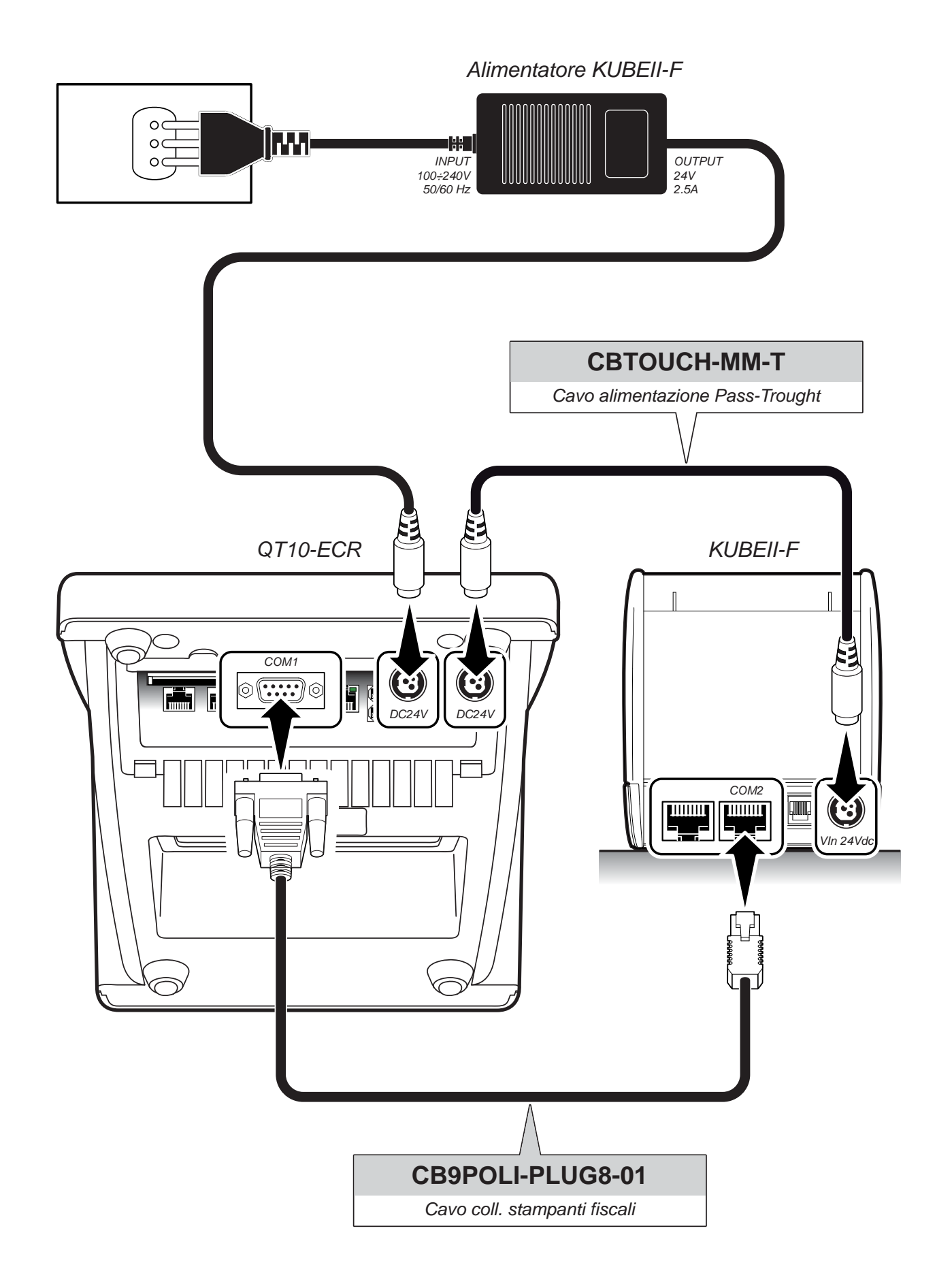

## COLL. STAMPANTI FISCALI QT10-ECR > Q3-F

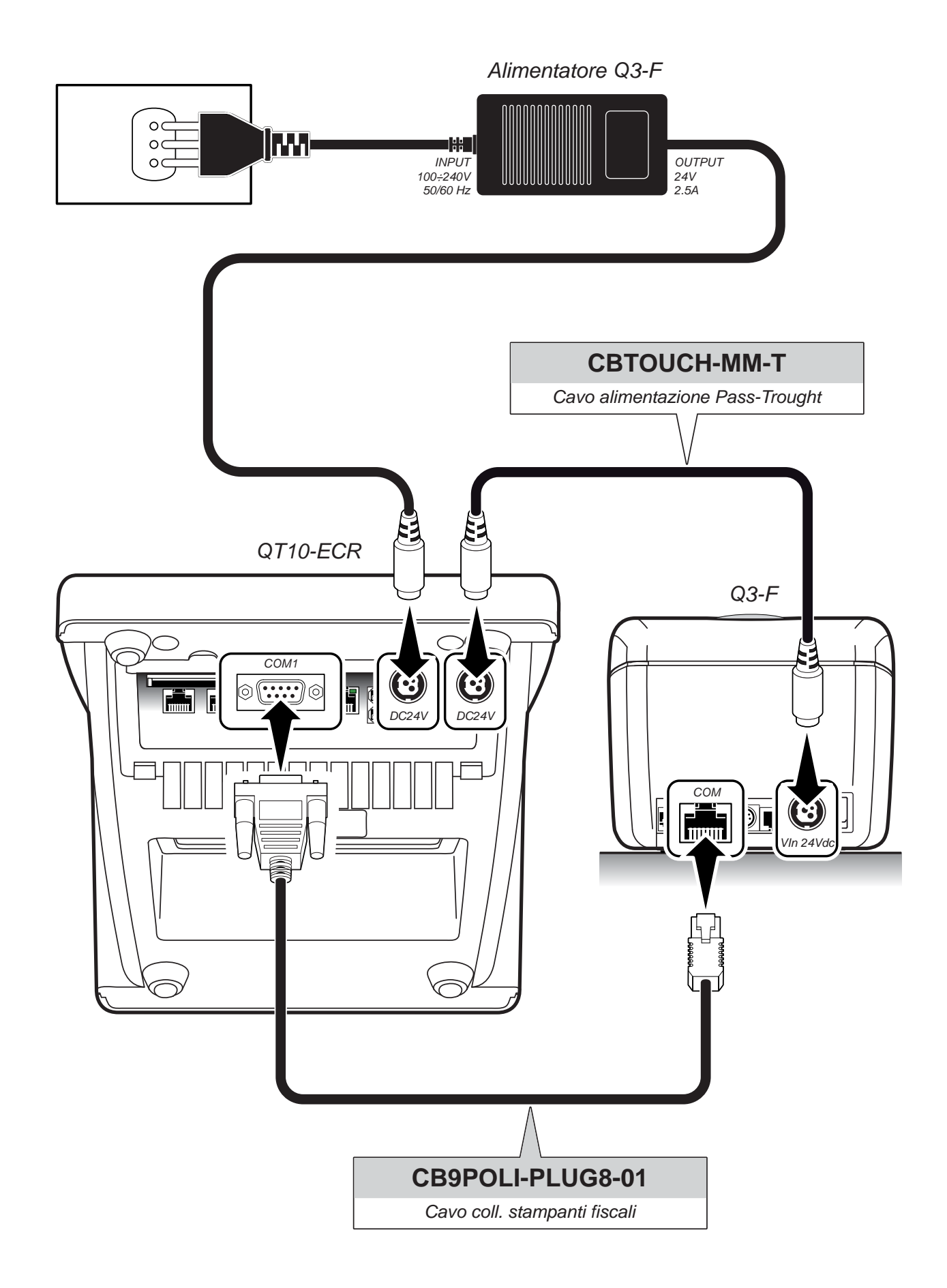

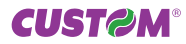

### PULSANTE E LED DI STATO Descrizione

| LED |       |     | DESCRIZIONE                         |
|-----|-------|-----|-------------------------------------|
| 0   | -     | OFF | DISPOSITIVO SPENTO (NON ALIMENTATO) |
|     | ROSSO | ON  | DISPOSITIVO SPENTO (ALIMENTATO)     |
|     | BLU   | ON  | DISPOSITIVO ACCESO                  |

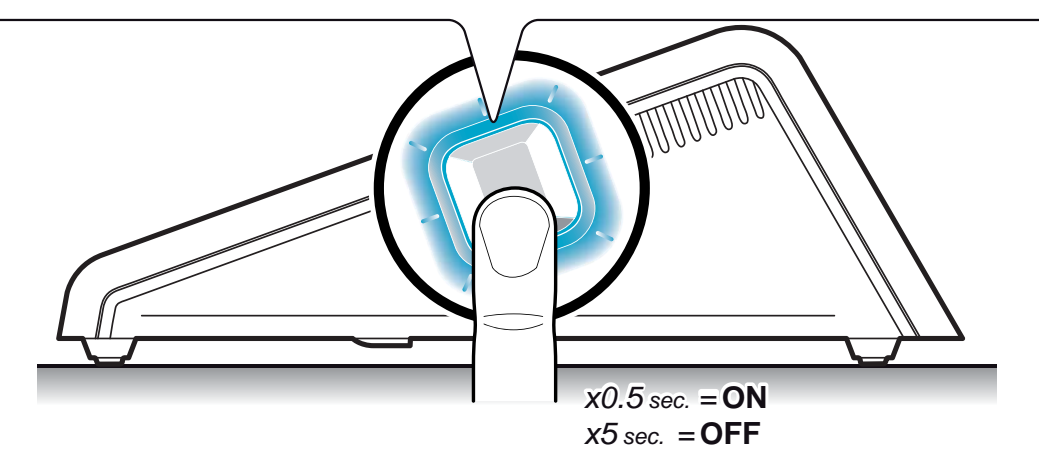

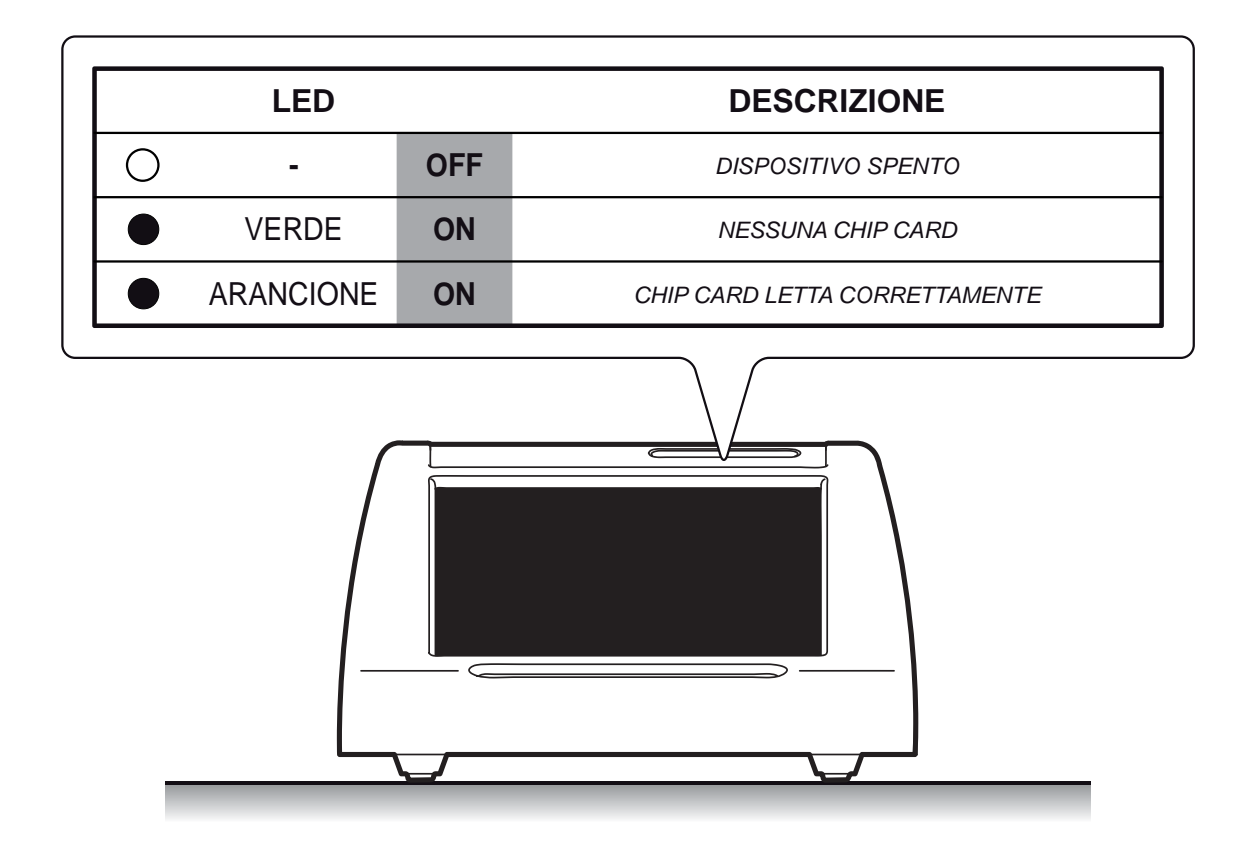

## PANNELLO PRINCIPALE Descrizione

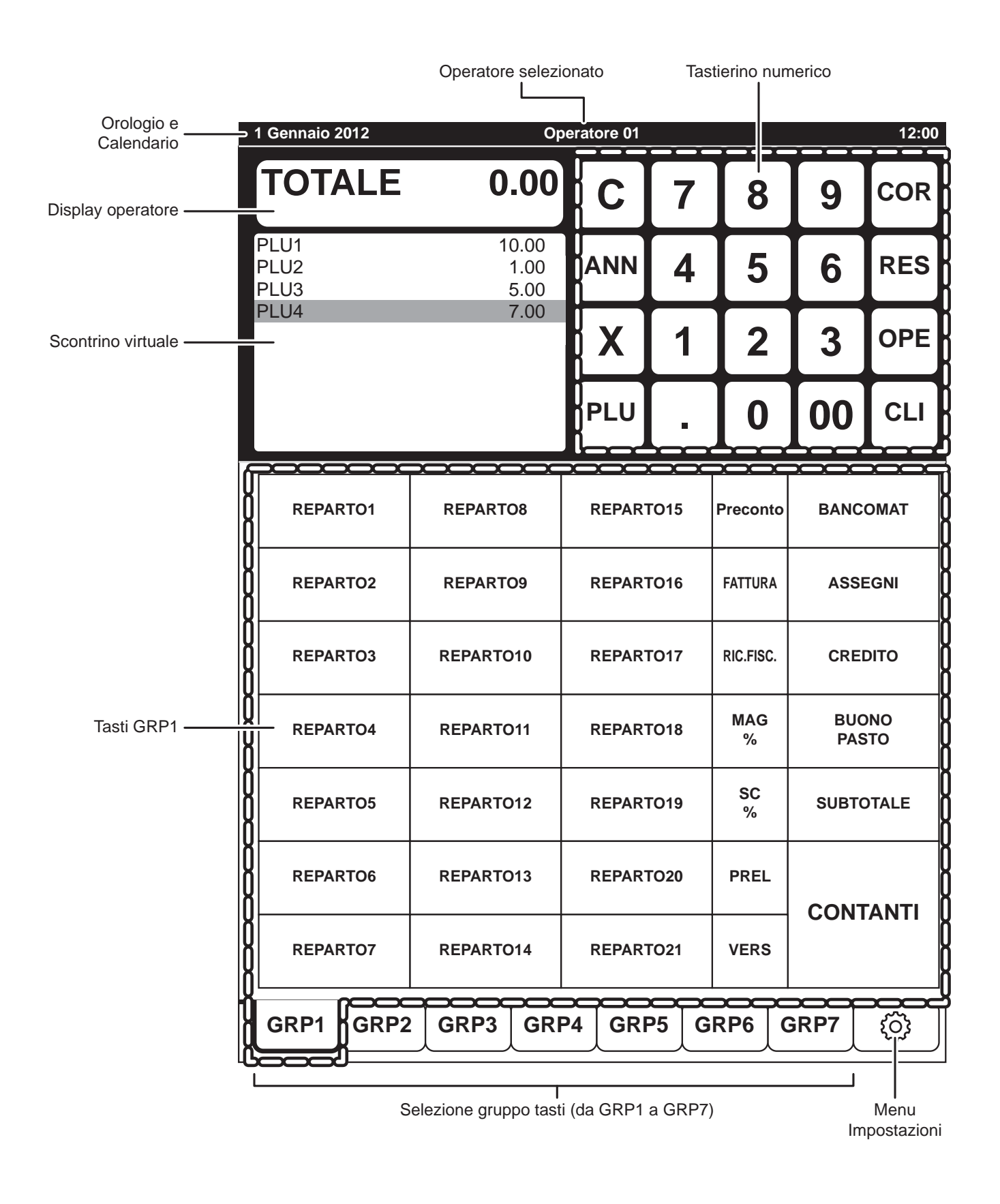

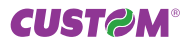

#### ATTENZIONE !!!

Per evitare di danneggiare il display touch screen:

- Non usare oggetti appuntiti sulla sua superficie.
- Esercitare solo la pressione necessaria per attivare i comandi Touch Screen visualizzati sullo schermo perché una pressione eccessiva può danneggiarlo.

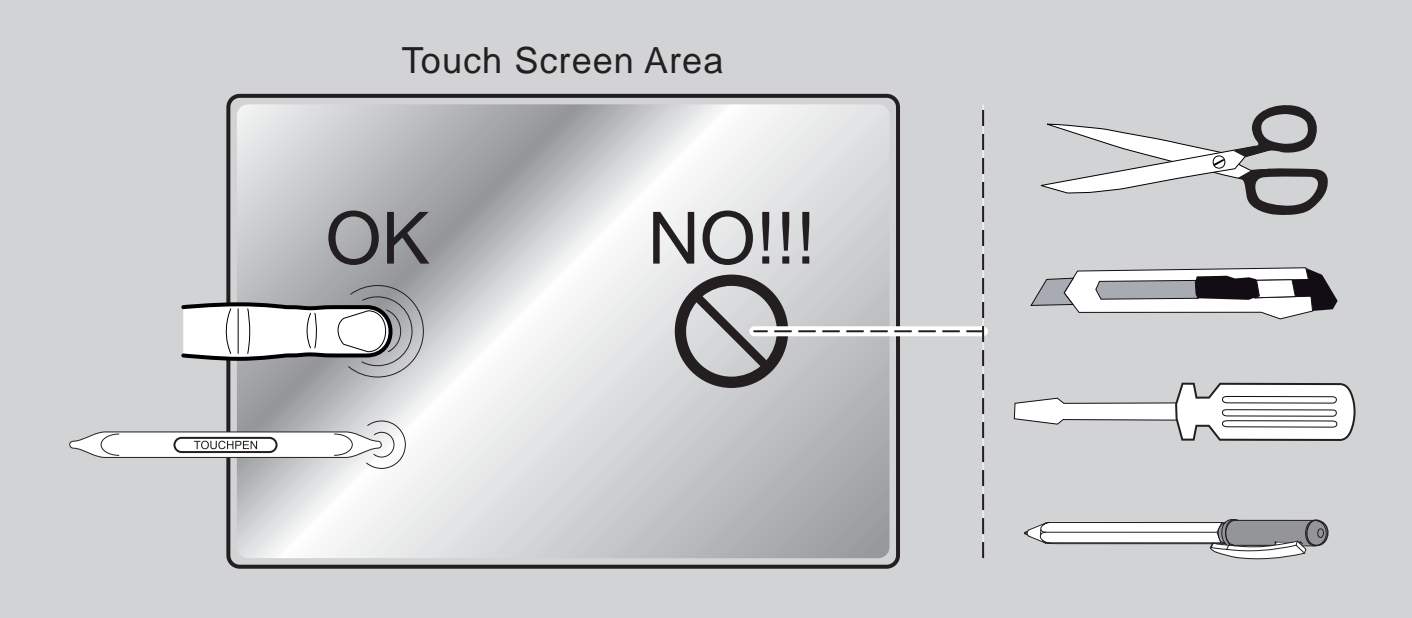

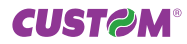

## MANUTENZIONE Pulizia dello schermo touch

Per la pulizia dello schermo touch procedere nel modo seguente:

- 1. Spegnere il dispositivo premendo il tasto per almeno 5 secondi.
- 2. Scollegare il cavo d'alimentazione dalla presa di rete elettrica.
- 3. Attendere qualche minuto per permettere allo schermo di arrivare alla temperatura ambiente.
- 4. Strofinare delicatamente lo schermo con un panno anti-graffio leggermente inumidito con acqua.

#### ATTENZIONE:

Non utilizzare alcol (metilico, etilico o isopropilico) o solventi forti. Non utilizzare diluente o benzene, detergenti abrasivi, aria compressa o spazzole dure.

Assicurarsi che acqua o altri liquidi non penetrino all'interno del dispositivo.

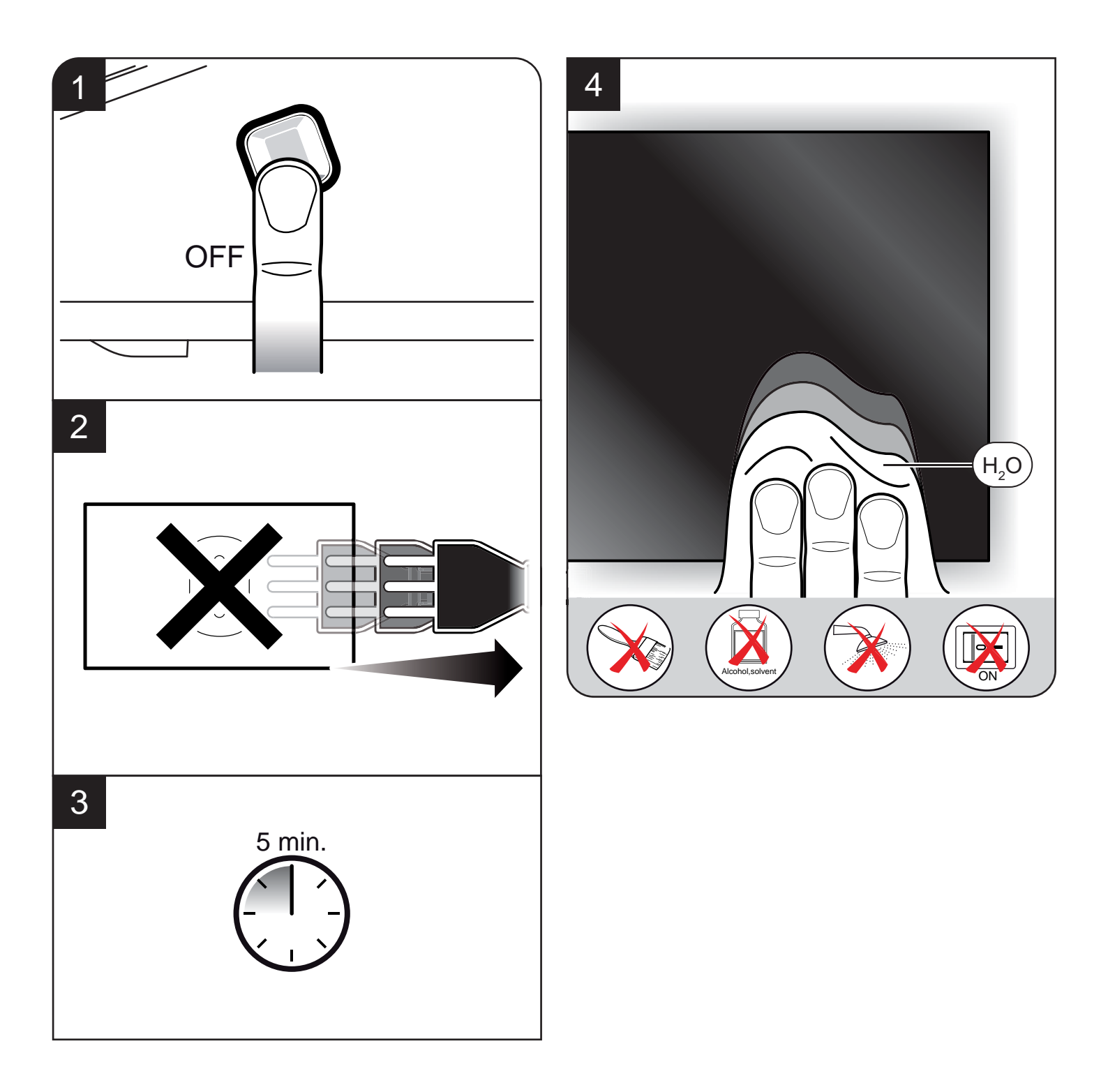

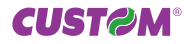

# GESTIONE TRANSAZIONE

## GESTIONE TRANSAZIONE

#### Sequenza operazioni

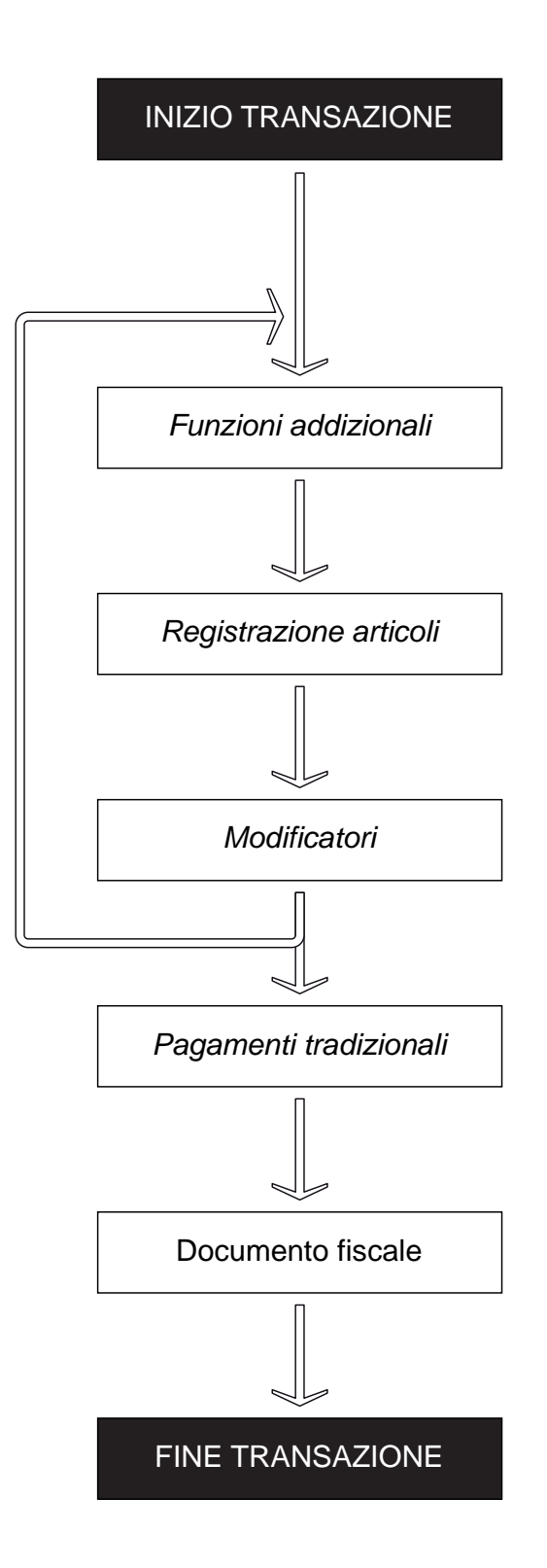

#### SI CONSIGLIA DI PERSONALIZZARE I TASTI DEL DISPOSITIVO CON LE FUNZIONI UTILIZZATE PIÙ FREQUENTEMENTE (vedere sezione "Personalizzazione tastiera")

#### Funzioni addizionali

ESEMPIO

| SELEZIONE (                      | CLIENTE DIRETTA (es. Cliente 13)                                                                                                    |                   |
|----------------------------------|----------------------------------------------------------------------------------------------------|-------------------|
|                                  | DA ANAGRAFICA<br>Tasti freccia per scorrere, tasto invio per confermare, tasto ESC per<br>terminare                                                                                                    |                   |
|                                  | "AL VOLO"<br>Selezione valida solo per l'emissione di scontrini deducibili<br>Inserire Codice Fiscale / Partita IVA                                                                                                    | CLI               |
| SELEZIONE (<br>L'operatore riman | <b>DPERATORE</b> (es. Operatore 5)<br>e attivo fino a quando non viene disabilitato                                                                                                    | <b>5</b> OPE      |
| DESELEZION                       | EOPERATORE                                                                                                    |                   |
| PRECONTO                         | STAMPA<br>Numero progressivo assegnato automaticamente<br>Premere tasto CONTANTI per stampare il preconto dopo l'inserimento degli articoli<br>Abilitare / disabilitare STAMPANTE PRECONTO dal pannello OPZIONI (vedere manuale<br>utente)     | Preconto          |
|                                  | CHIUSURA (es. Preconto 5)<br>Alla chiusura il preconto viene eliminato                                                                                                    | <b>5</b> Preconto |
| RICEVUTA                         | SELEZIONE<br>Al termine della stampa il dispositivo torna in modalità scontrino fiscale                                                                                                    | RIC.FISC.         |
|                                  | MODIFICA NUMERAZIONE (es. Impostare n°7)<br>Digitare '301' + 'n° ricevuta precedente al n° da stampare' (5 cifre)<br>Non è consentito inserire un numero inferiore all'attuale a meno di impostare '00000'<br>per azzerare la numerazione      | 301<br>0006       |
| FATTURA                          | SELEZIONE<br>Eseguire eventualmente la selezione del Cliente<br>Non sono consentiti i pagamenti generici 610 e Chipcard fiscale<br>Al termine della stampa il dispositivo torna in modalità scontrino fiscale                                  | FATTURA           |
|                                  |                                                                                                    | 3 0 2             |
|                                  | INIODIFICA NUIVIERAZIONE (es. IMpostare n° / )<br>Digitare '302' + 'n° fattura precedente al n° da stampare' (5 cifre)<br>Non è consentito inserire un numero inferiore all'attuale a meno di impostare '00000'<br>per azzerare la numerazione | 0006              |
|                                  |                                                                                                    |                   |

## Registrazione articoli

| REPARTO | PREZZO PREFISSATO                                                                                                    |            | REPARTO1       |
|---------|----------------------------------------------------------------------------------------------------|------------|----------------|
|         | PREZZO LIBERO (es. 5,00€ su Rep. 1)<br>Prezzo utilizzato fino alla selezione di un reparto<br>differente o del tasto C | 5 00       | REPARTO1       |
|         | MULTIPLO PREZZO PREFISSATO<br>(es. 2 x Reparto 1)                                                                      | <b>2X</b>  | REPARTO1       |
|         | MULTIPLO PREZZO LIBERO<br>(es. 2 x 5,00€ su Reparto 1)                                                                 | 2 X 5 00   | REPARTO1       |
|         | PREZZO PREFISSATO<br>(es. Reparto 30)                                                                                  | 3          |                |
|         | MULTIPLO PREZZO PREFISSATO<br>(es. 2 x Reparto 30)                                                                     | <b>2X3</b> |                |
| PLU     | PREZZO PREFISSATO                                                                                                    |            | PLU3           |
|         | PREZZO LIBERO (es. 5,00€ su PLU 3)<br>Prezzo utilizzato fino alla selezione di un PLU<br>differente o del tasto C      | 5          | <b>00</b> PLU3 |
|         | MULTIPLO PREZZO LIBERO<br>(es. 2 x 5,00€ su PLU 3)                                                                     | <b>2X5</b> | <b>00</b> PLU3 |
|         | MULTIPLO PREZZO PREFISSATO<br>(es. 2 x PLU 3)                                                                          | 2          | X PLU3         |
|         | PREZZO PREFISSATO<br>(es. PLU 30)                                                                                      | 3          |                |
|         | MULTIPLO PREZZO PREFISSATO<br>(es. 2 x PLU 30)                                                                         | <b>2X3</b> |                |

#### Modificatori

| CANCELLA                                                   | ARTICOLO<br>Evidenziare la voce sullo scontrino virtuale con un tocco e premere il ta                                  | sto |    |     |      | COR           |
|------------------------------------------------------------|----------------------------------------------------------------------------------------------------|-----|----|-----|------|---------------|
|                                                            | INTERA TRANSAZIONE                                                                                                    |     |    |     |      | ANN           |
| SUBTOTALE                                                  |                                                                                                    |     |    |     | SUBT | OTALE         |
| RESO (es. 5,0<br>È obbligatorio indi<br>Lo scontrino non j | 00€ su Reparto 1)<br>icare un Reparto a cui associare il RESO<br>può essere chiuso se il RESO rende il totale negativo | 5   | 00 | RES | REPA | RTO1          |
| SCONTO %                                                   | PREFISSATO SU ARTICOLO                                                                                                 |     |    |     |      | SC%           |
|                                                            | LIBERO SU ARTICOLO (es. 33%)                                                                                           |     |    | 3   | 3    | SC%           |
|                                                            | PREFISSATO SUL TOTALE                                                                                                  |     |    |     |      | SC % T        |
|                                                            | LIBERO SUL TOTALE (es. 33% su totale)                                                                                  |     |    | 3   | 3    | SC % T        |
| MAGG. %                                                    | PREFISSATO SU ARTICOLO                                                                                                 |     |    |     |      | MAG<br>%      |
|                                                            | LIBERO SU BATTUTA (es. 33%)                                                                                            |     |    | 3   | 3    | MAG<br>%      |
|                                                            | PREFISSATO SUL TOTALE                                                                                                  |     |    |     |      | MAG<br>%<br>T |
|                                                            | LIBERO SUL TOTALE (es. 33% su totale)                                                                                  |     |    | 3   | 3    | MAG<br>%<br>T |
| MAGG. VALO                                                 | RE PREFISSATO SU ARTICOLO                                                                                              |     |    |     |      | MAG V         |
|                                                            | LIBERO SU ARTICOLO (es. 5,00€)                                                                                         |     |    | 5   | 00   | MAG V         |

|               | PREFISSATO SUL TOTALE                                                                                                | мνт               |
|---------------|----------------------------------------------------------------------------------------------------|-------------------|
|               | LIBERO SUL TOTALE (es. 5,00 su totale)                                                                               | <b>500MVT</b>     |
| SCONTO VALORE | LIBERO SU ARTICOLO (es. 5,00€)<br>Lo scontrino non può essere chiuso se lo SCONTO VALORE<br>rende il totale negativo | 5 00 Аввионо      |
|               | PREFISSATO SUL TOTALE                                                                                                | SC V T            |
|               | LIBERO SUL TOTALE (es. 5,00 su totale)                                                                               | <b>500</b> sc v t |
|               |                                                                                                    |                   |

## Pagamenti tradizionali

|             |                                                 |              | ESEMPIO             |
|-------------|-------------------------------------------------|--------------|---------------------|
| CREDITO     | CLIENTE GENERICO 0                              |              | CREDITO             |
|             | CLIENTE MEMORIZZATO (es. Cliente 2)             | <b>2</b> CLI | CREDITO             |
| CONTANTI    | SENZA CALCOLO DEL RESTO                         |              | CONTANTI            |
|             | CON CALCOLO DEL RESTO<br>(es. banconota 20,00€) | 2 0 00       | CONTANTI            |
| ASSEGNO     | SENZA CALCOLO DEL RESTO                         |              | ASSEGNI             |
|             | CON CALCOLO DEL RESTO<br>(es. assegno 50,00€)   | 5000         | ASSEGNI             |
| CARTA ELET. |                                                 |              | CARTA DI<br>CREDITO |

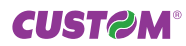

| BANCOMAT                |                                                         |        | BANCOMAT    |
|-------------------------|---------------------------------------------------------|--------|-------------|
| PAG. GENERICI<br>DA 610 | SENZA CALCOLO DEL RESTO<br>(es. Pagamento n" 7)         |        | PAGAMENTO 7 |
|                         | CON CALCOLO DEL RESTO<br>(es. 20,00€ con Pagamento n°7) | 2 0 00 | PAGAMENTO 7 |

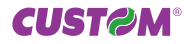

GESTIONE CHIP CARDS

## GESTIONE CHIP CARDS

#### Procedura di attivazione chip card MASTER

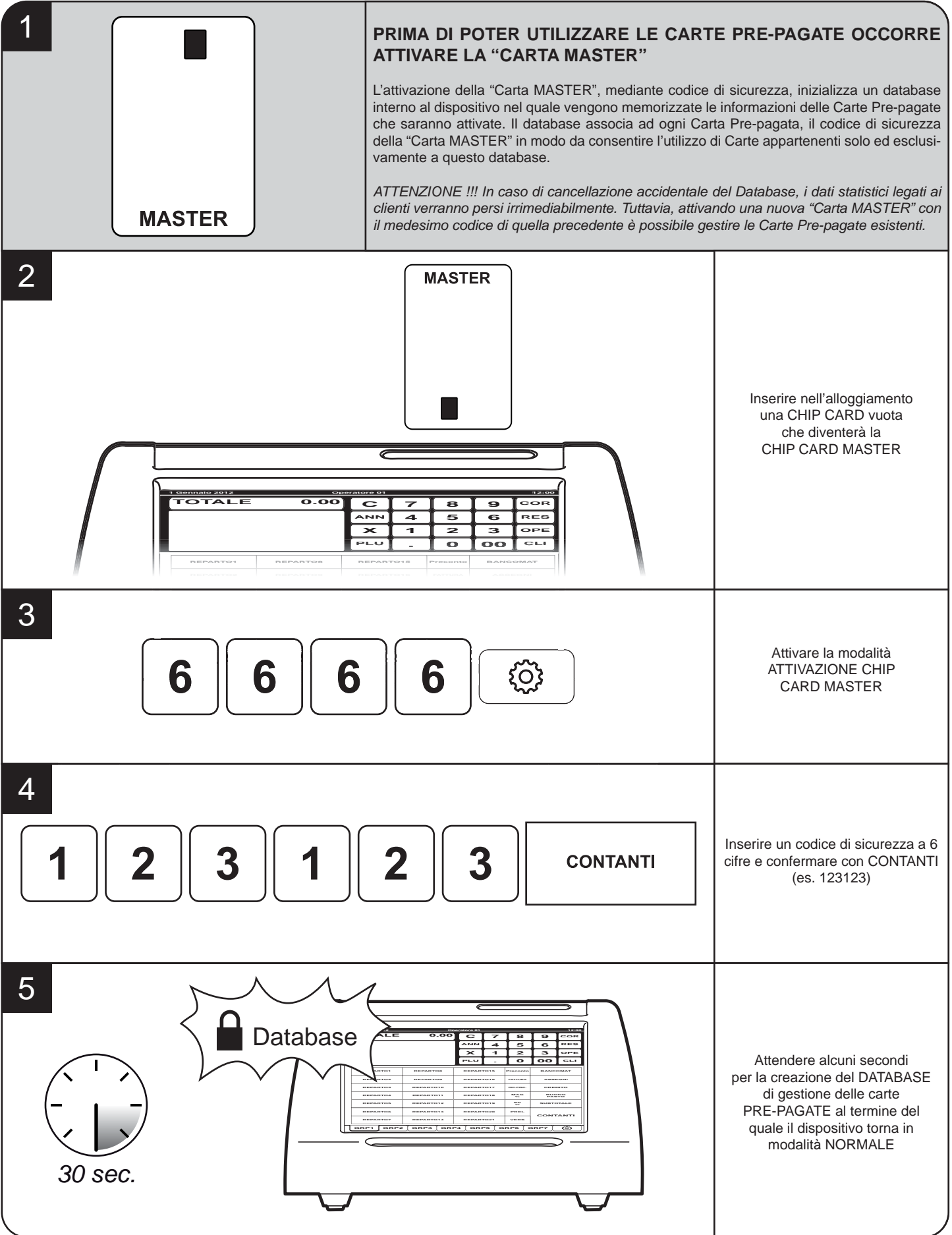

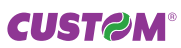

#### Condivisione chip card MASTER

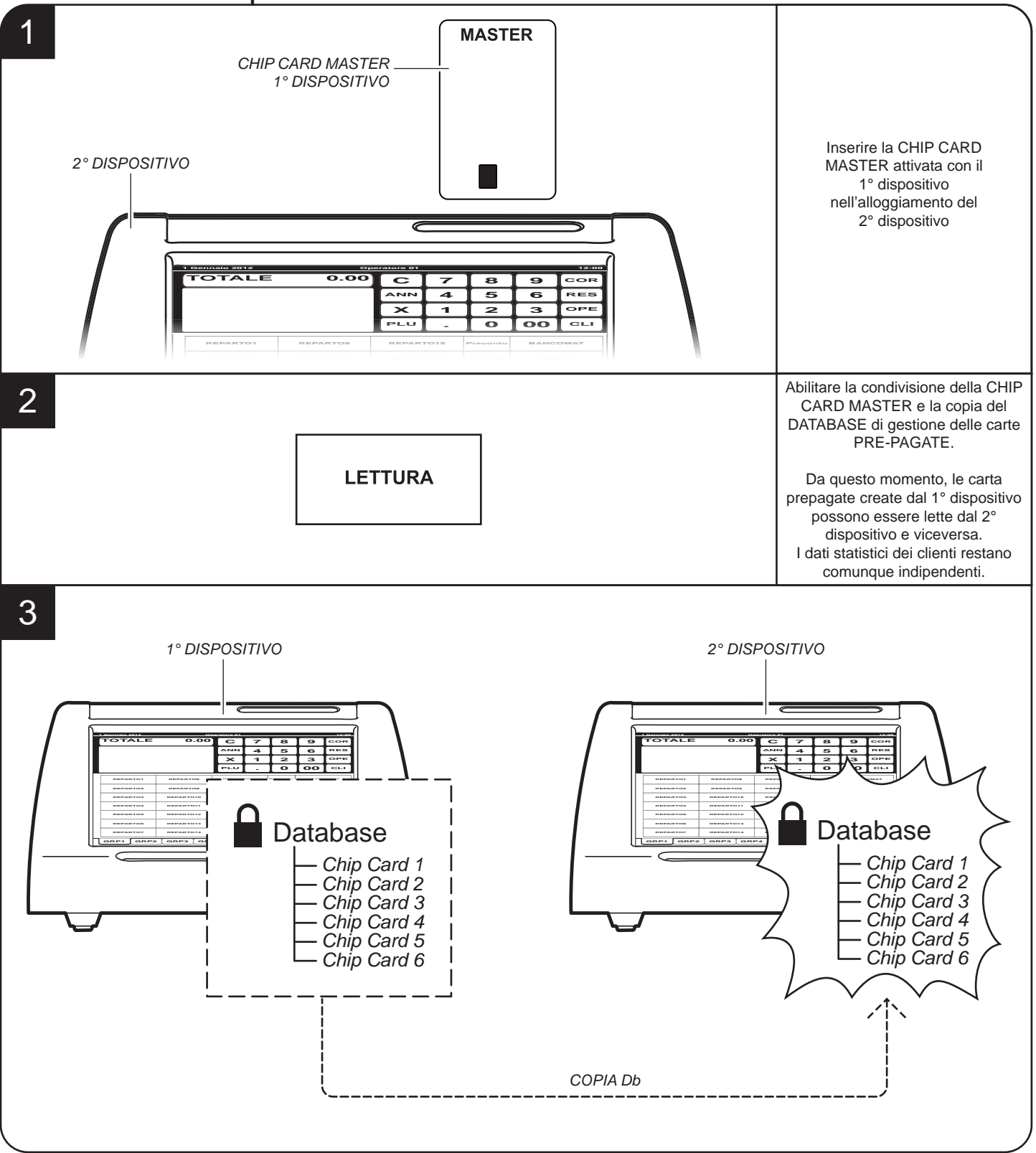

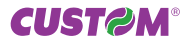

#### Pannello chip cards Clienti

#### FISCALE

L'importo da caricare viene incassato immediatamente con emissione di scontrino fiscale e con incremento del totale giornaliero (fiscale e finanziario). In caso di vendita, l'importo viene sottratto dalla carta ma gestito come corrispettivo non incassato.

#### NON FISCALE

L'importo da caricare viene incassato con scontrino NON FISCALE. In caso di vendita, l'importo viene sottratto dalla carta e viene incassato con incremento del totale giornaliero (fiscale e finanziario).

#### PRE PAGATO

Carta abilitata per la gestione del credito.

#### SCONTO CLIENTE

Carta abilitata per la gestione di uno sconto preimpostato su ogni pagamento effettuato.

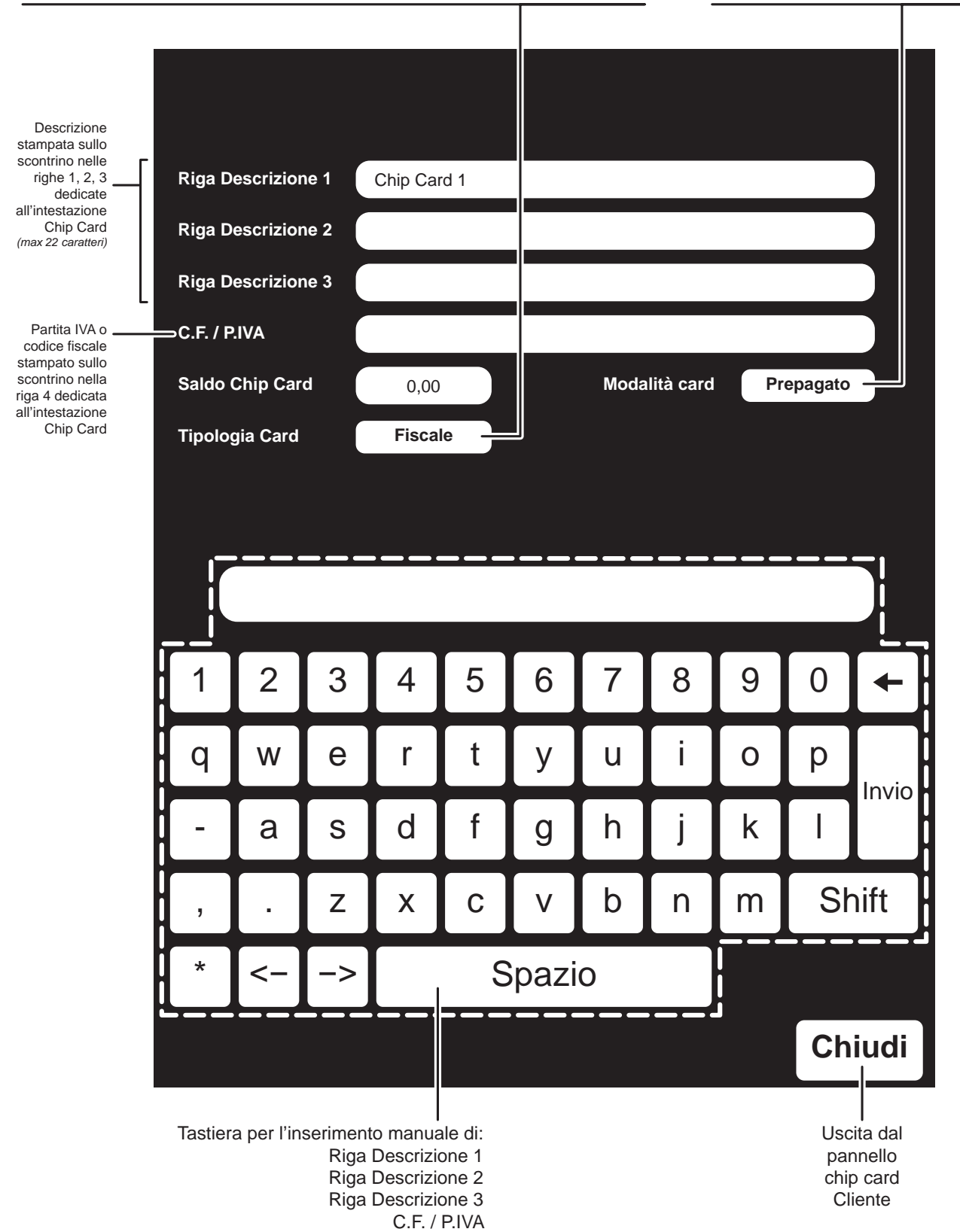

### Procedura di attivazione chip card Cliente

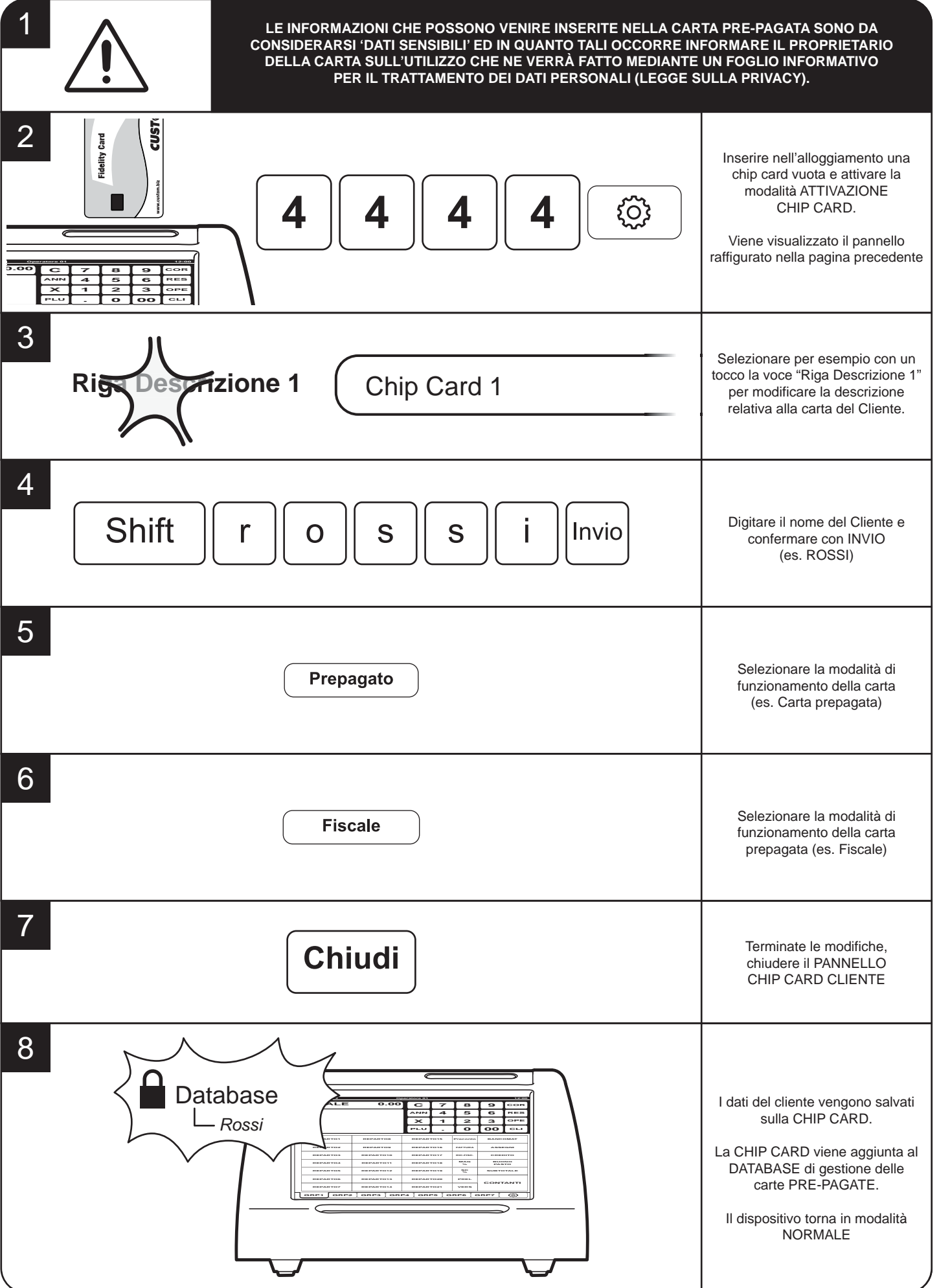

#### Chip card MASTER: codici di gestione

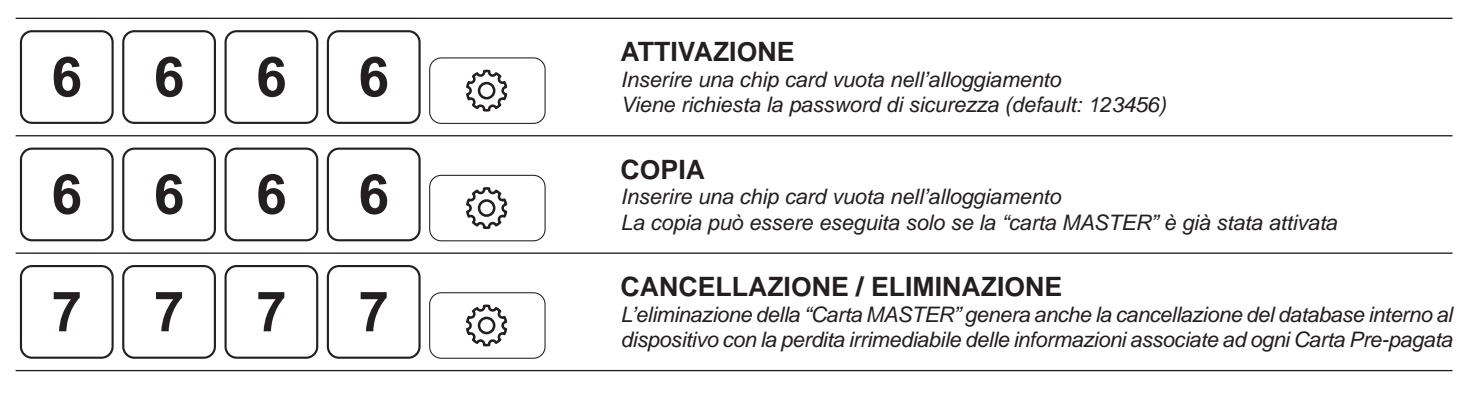

#### Chip card Clienti: codici di gestione

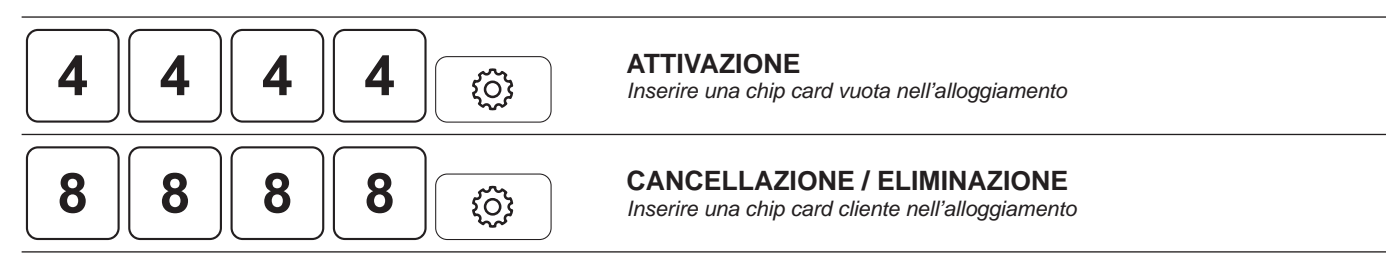

#### Chip card Clienti: operazioni ordinarie

|                                                                                                    |        | LOLINII IC |
|----------------------------------------------------------------------------------------------------|--------|------------|
| PREPAGATO                                                                                                    |        | CARICO     |
| RICARICA (es. 20,00€)<br>Inserire una chip card "prepagata" attiva nell'alloggiamento                                                                                        | 2 0 00 | CONTANTI   |
| PAGAMENTO CON CARTA FISCALE<br>Inserire una chip card "prepagata" attiva nell'alloggiamento<br>L'importo viene scalato dalla carta e gestito come corrispettivo non riscosso |        | CHIP CARD  |
| PAGAMENTO CON CARTA NON FISCALE<br>Inserire una chip card "prepagata" attiva nell'alloggiamento<br>L'importo viene scalato dalla carta                                       |        | CHIP CARD  |
| SCONTO CLIENTE<br>Inserire una chip card "sconto cliente" attiva nell'alloggiamento.<br>Eseguire la transazione.                                                             |        |            |

Lo sconto programmato sulla chip card viene scalato dalla transazione

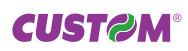

ESEMDIO

GESTIONE BUONI PASTO

## GESTIONE BUONI PASTO

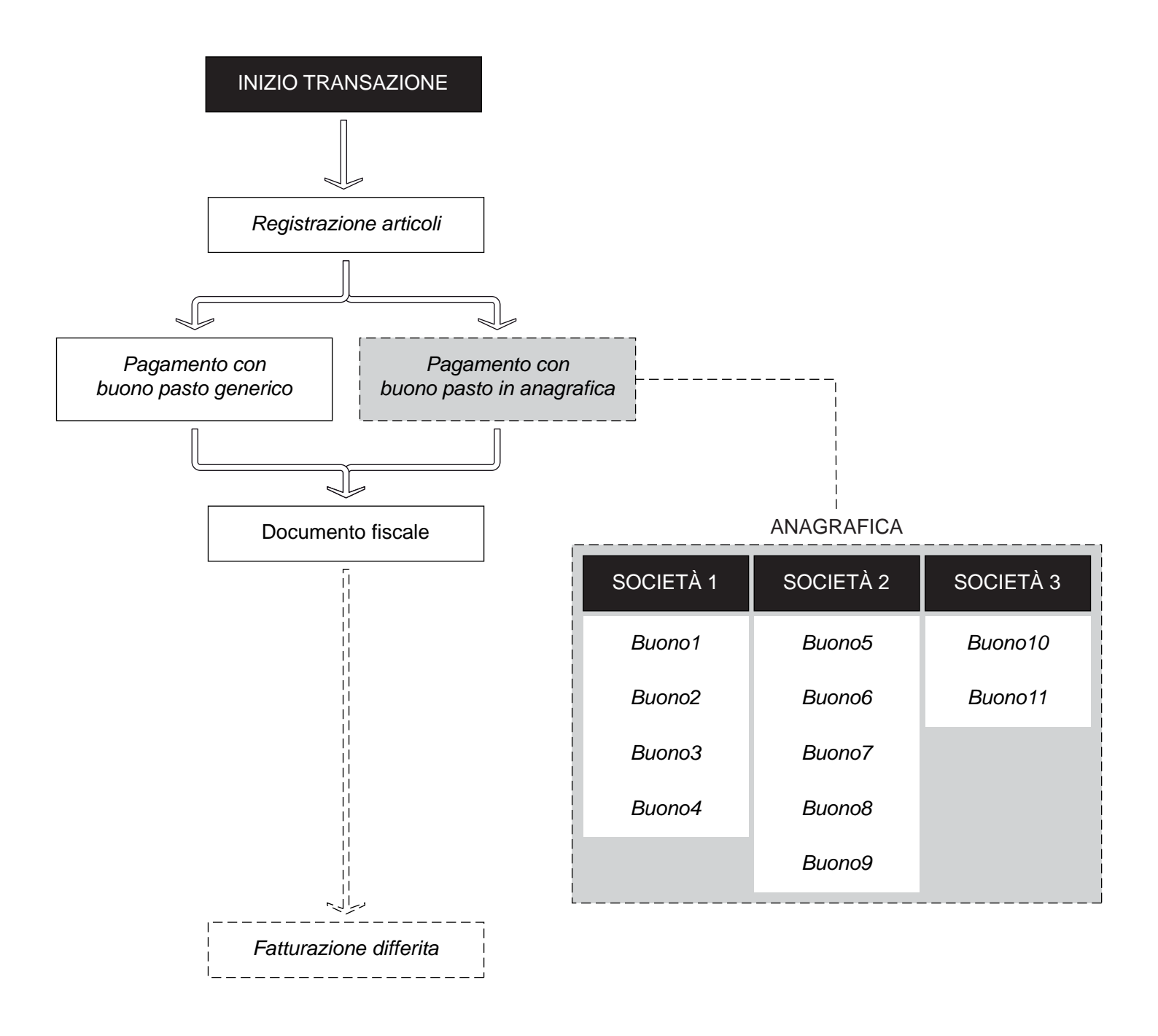

#### SI CONSIGLIA DI PERSONALIZZARE I TASTI DEL DISPOSITIVO CON I BUONI PASTO E LE SOCIETÀ EMETTITRICI UTILIZZATE PIÙ FREQUENTEMENTE (vedere sezione "Personalizzazione tastiera")

**CUST@M**®

#### PAGAMENTO CON BUONO IN ANAGRAFICA **BUONO1** SENZA CALCOLO DEL RESTO (es. buono1 relativo alla società emettitrice 1) CON CALCOLO DEL RESTO (es. importo 10,00€ e buono1 12,00€) 1 0 00 **BUONO1** Abilitare / disabilitare STAMPA COUPON dal pannello OPZIONI (vedere manuale utente) DA ANAGRAFICA SOCIETÀ SOCIETÀ1 Selezionare dalla finestra finestra che viene visualizzata uno fra i buoni disponibili per la società 1 PAGAMENTO CON BUONO GENERICO BUONO PASTO SENZA CALCOLO DEL RESTO CON CALCOLO DEL RESTO BUONO (es. importo 10,00€ e buono pasto 12,00€) 1 0 00 PASTO Abilitare / disabilitare PAREGGIATORE TICKET dal pannello OPZIONI (vedere manuale utente) FATTURAZIONE DIFFERITA Abilitare l'opzione "Fatturazione differita" dal pannello OPZIONI 3 2 1 থ্টি Viene visualizzato il PANNELLO FATT. DIFFERITA (vedi sezione "FATTURAZIO-INE DIFFERITA")

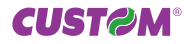

GESTIONE TAVOLI

## GESTIONE TAVOLI Sequenza operazioni

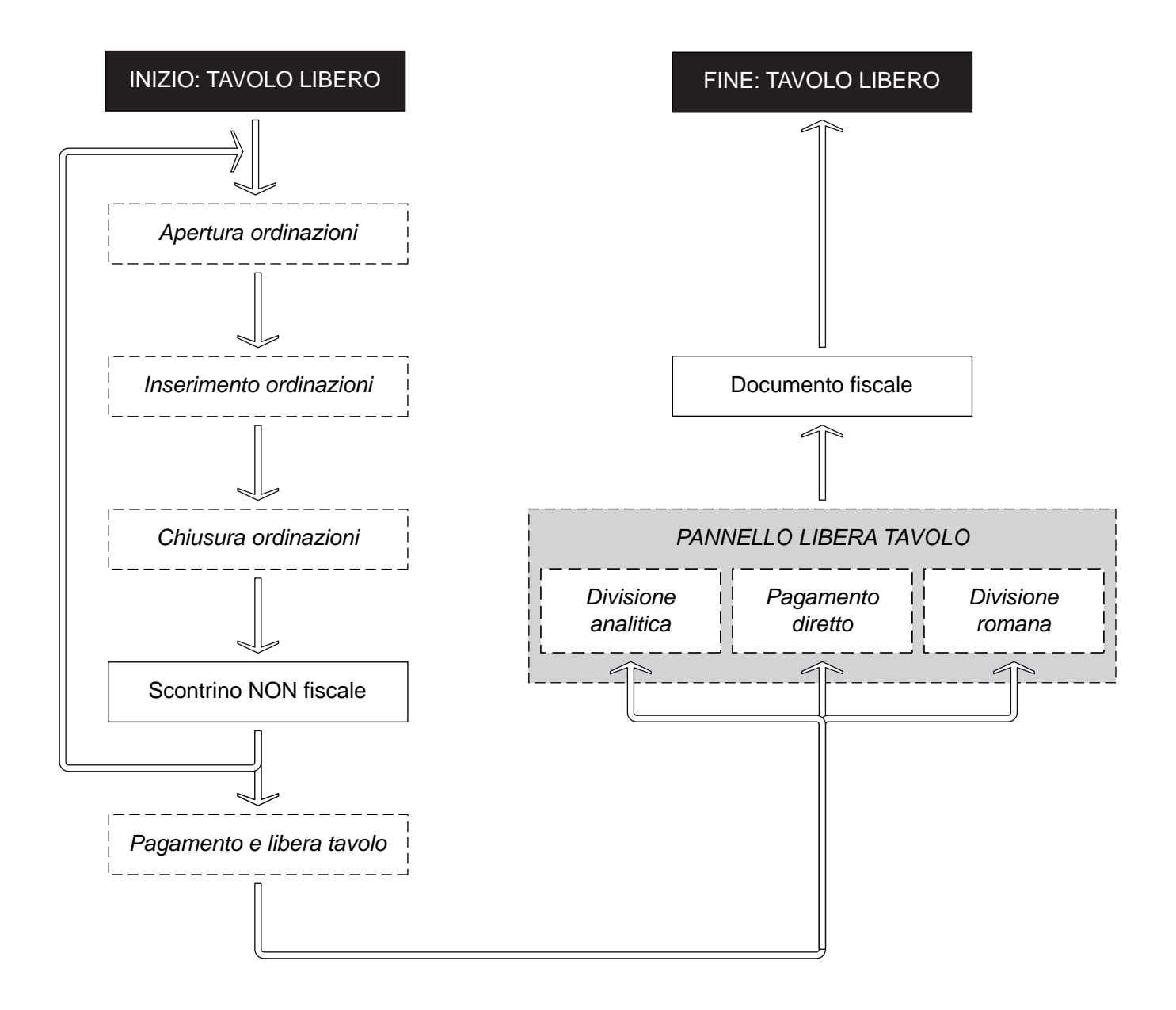

#### Apertura Ordinazioni

| SELEZ. TAVOLO                                                          | TASTO DIRETTO (es. TAVOLO 1)<br>Il tasto relativo al TAVOLO diventa di colore rosso ad<br>indicare l'apertura delle ordinazioni al tavolo   |        |          | TAVOLO 1 |
|------------------------------------------------------------------------|----------------------------------------------------------------------------------------------------|--------|----------|----------|
|                                                                        | TASTO GENERICO (es. TAVOLO 50)<br>Il tasto relativo al TAVOLO diventa di colore rosso ad<br>indicare l'apertura delle ordinazioni al tavolo |        | 50       | TAVOLO   |
| SPOSTA ORDINAZ<br>Le ordinazioni addebitate<br>eventualmente addebitat | C. (es. SPOSTARE TAVOLO 2 IN TAVOLO 1)<br>al TAVOLO 2 vengono eliminate e aggiunte alle ordinazioni<br>e al TAVOLO 1                        | CAMBIA | TAVOLO 2 | TAVOLO 1 |

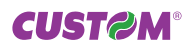

ESEMPIO

#### Inserimento ordinazioni

| ΡΙΑΤΤΟ                                 | SINGOLO (es. REP1 = MARGHERITA 8,00€)                                                                                                    |            | MARGHERIT   | A           |
|----------------------------------------|----------------------------------------------------------------------------------------------------|------------|-------------|-------------|
|                                        | MULTIPLO (es. 2 x REP1 = MARGHERITA 8,00€)                                                                                                    | <b>2 X</b> | MARGHERIT   | Ā           |
| VARIANTE                               | DESCRITTIVA (es. PLU1 = NO MOZZARELLA)<br>Programmare la variante mediante un PLU nel quale il campo VARIANTE<br>PIATTO = 'ISTR. CUCINA' per informare la cucina (vedi PERSONALIZ-<br>ZAZIONE TASTIERA)          |            | NC<br>MOZZ  | 0<br>ZAR.   |
|                                        | CON IMPORTO (es. PLU2 = DOPPIA PASTA 1€)<br>Programmare la variante mediante un PLU nel quale il campo VARIANTE<br>PIATTO = 'CONDIMENTO' per sommare la variante al conto (vedi PER-<br>SONALIZZAZIONE TASTIERA) |            | DOPI<br>PAS | 'PIA<br>STA |
| <b>CANCELLA</b> (<br>Evidenziare la vo | ORDINAZIONE<br>oce sullo scontrino virtuale con un tocco e premere il tasto                                                                                                    |            | CC          | <b>DR</b>   |
| <b>PRECONTO</b><br>Selezionare un ta   | (es. TAVOLO 1)<br>avolo con ordinazioni (tasti di colore verde) e premere il tasto                                                                                                    | ΤΑΥΟΙ      | -O 1 Precc  | onto        |

#### Chiusura Ordinazioni

| Il tasto relativo al TAVOLO diventa di colore verde ad indicare la chiusura delle ordinazioni<br>al tavolo | TAVOLO 1 |
|----------------------------------------------------------------------------------------------------|----------|
|                                                                                                    | 1        |

#### Pagamento e libera tavolo

| ABILITARE MODALITÀ LIBERA TAVOLO<br>Selezionare un tavolo con ordinazioni (tasti di colore verde) per visualizzare il pannello LIBERA<br>FAVOLO (es. TAVOLO1) | LIBERA<br>TAVOLO | TAVOLO 1 |
|----------------------------------------------------------------------------------------------------|------------------|----------|
|----------------------------------------------------------------------------------------------------|------------------|----------|

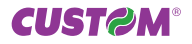

ESEMPIO

#### Pannello libera tavolo

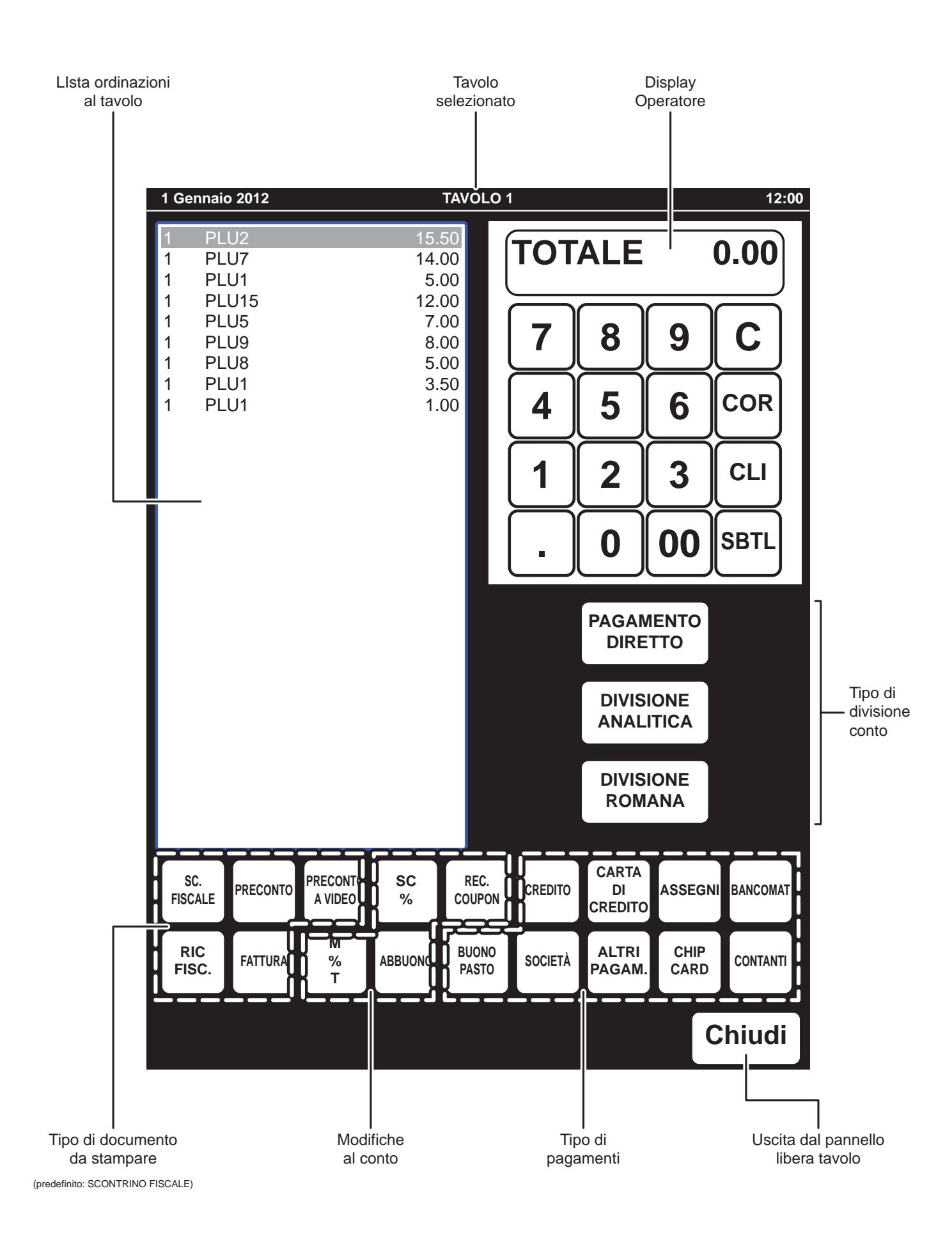

**CUST@M**®

#### Procedura 1: divisione analitica

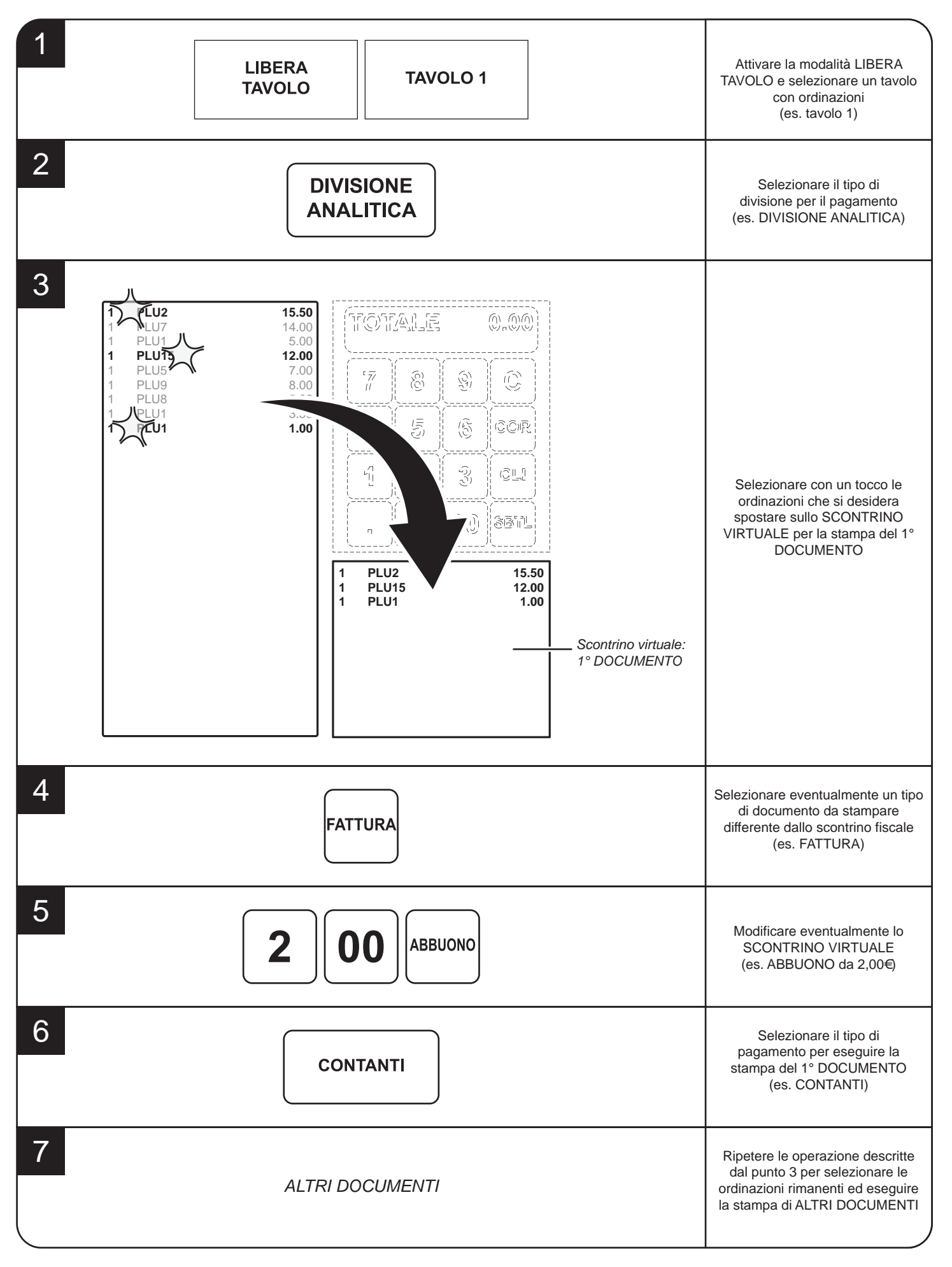

#### Procedura 2: divisione romana

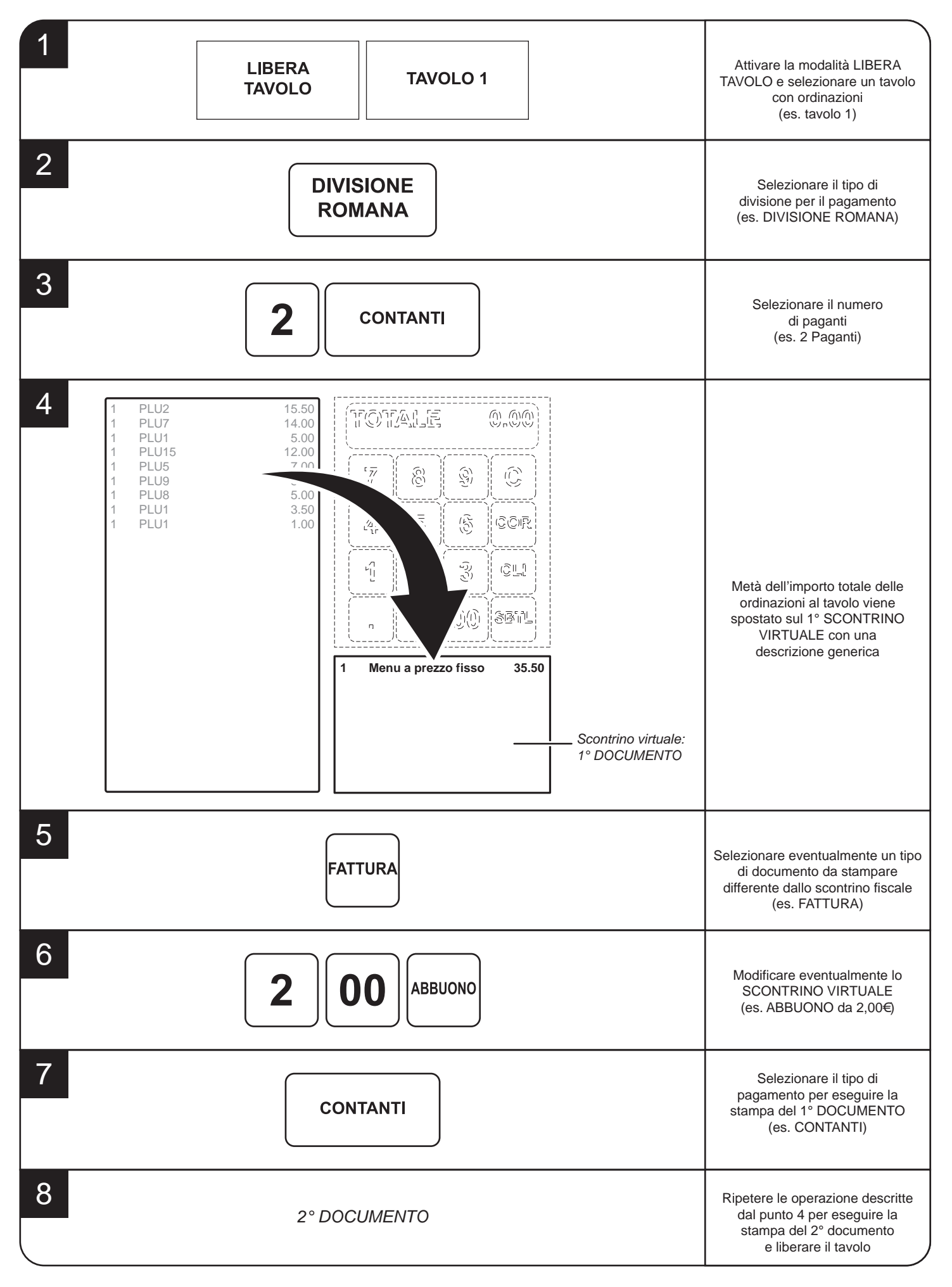

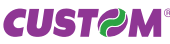

#### Procedura 3: pagamento diretto

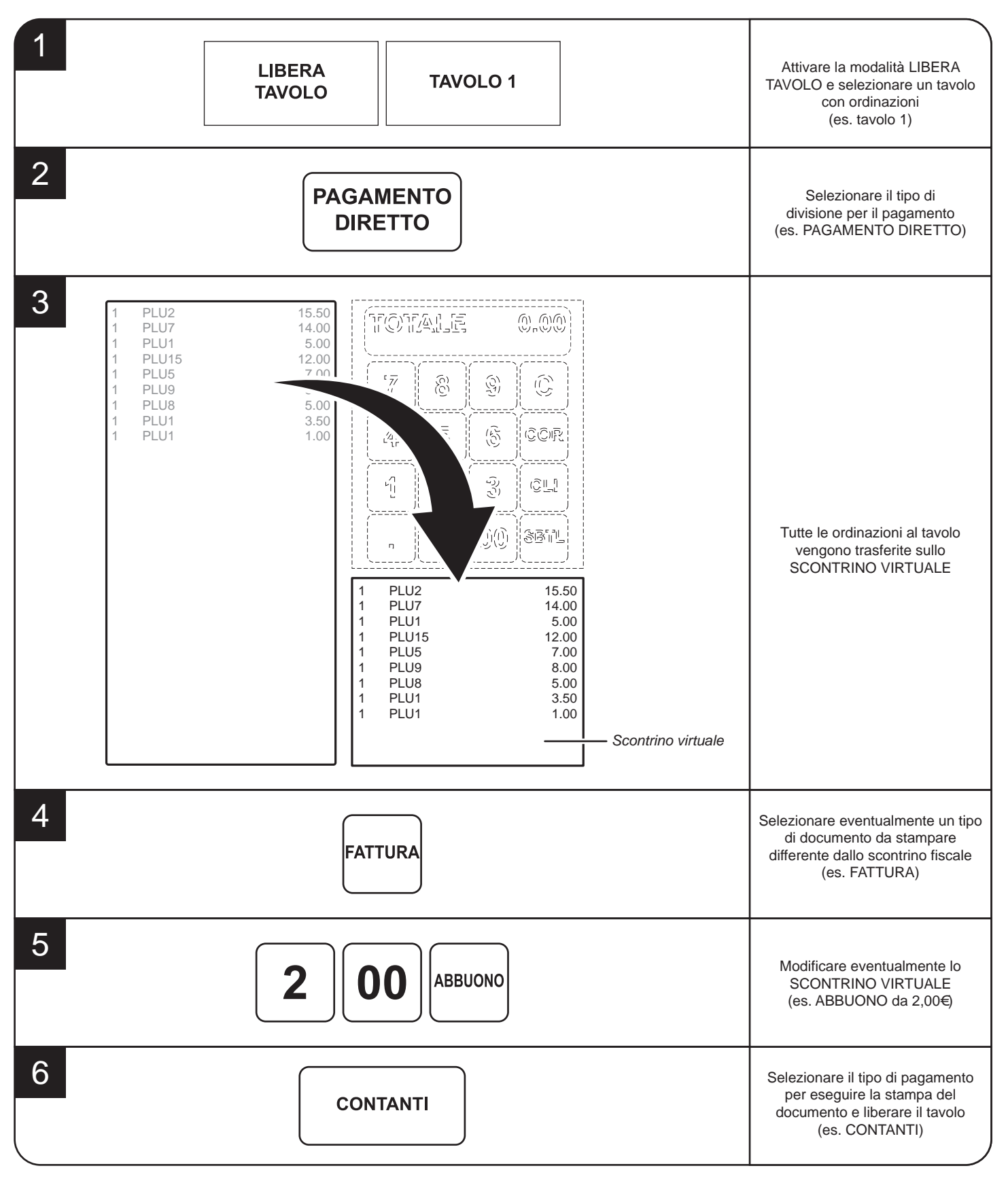

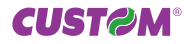

FUNZIONI SPECIALI

## FUNZIONI SPECIALI

ESEMPIO

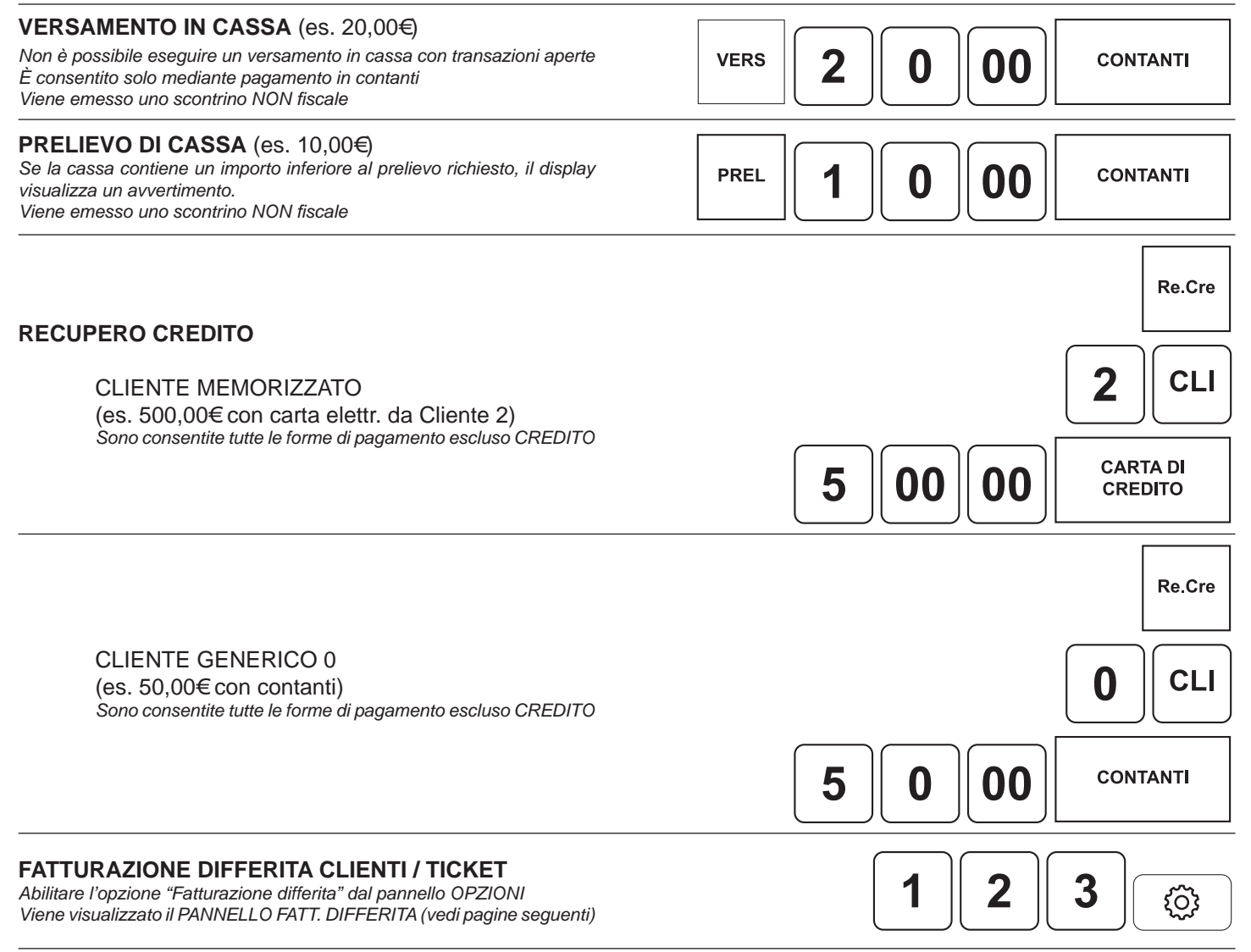

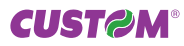

#### Fatturazione differita clienti

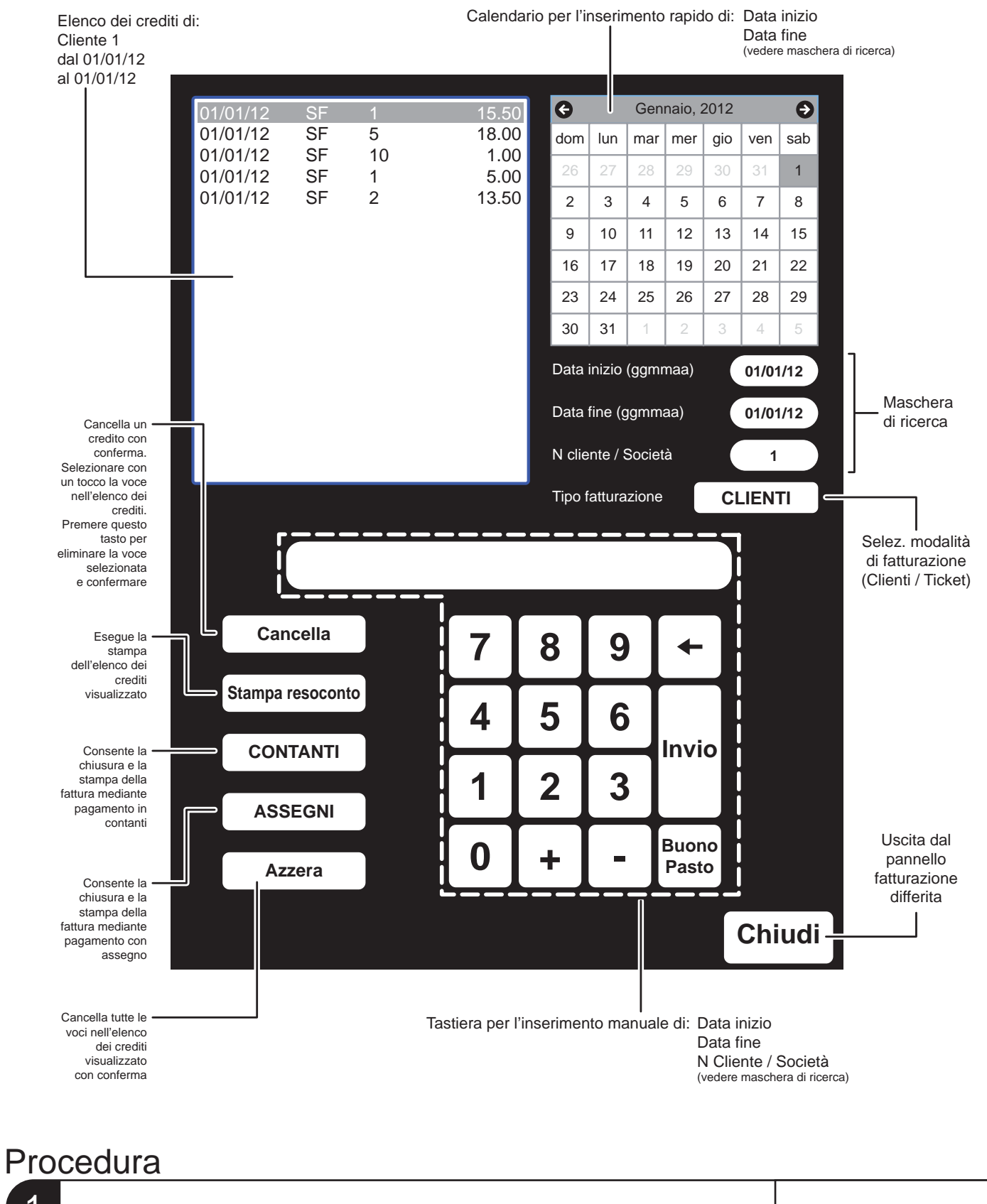

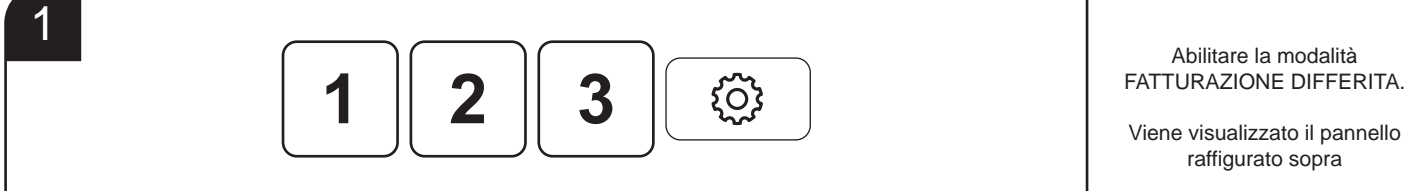

#### **CUST@M**®

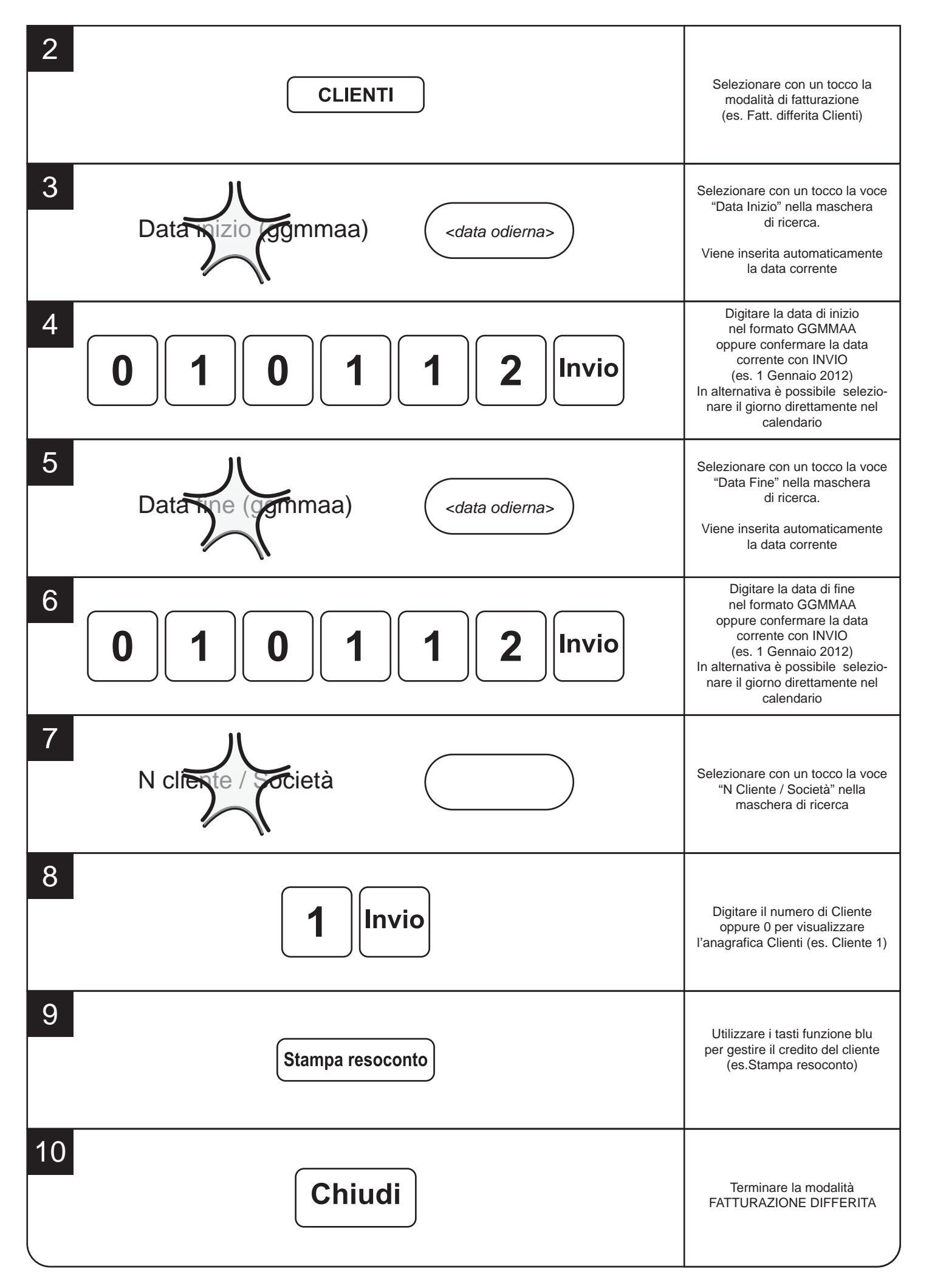

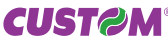

#### Fatturazione differita ticket

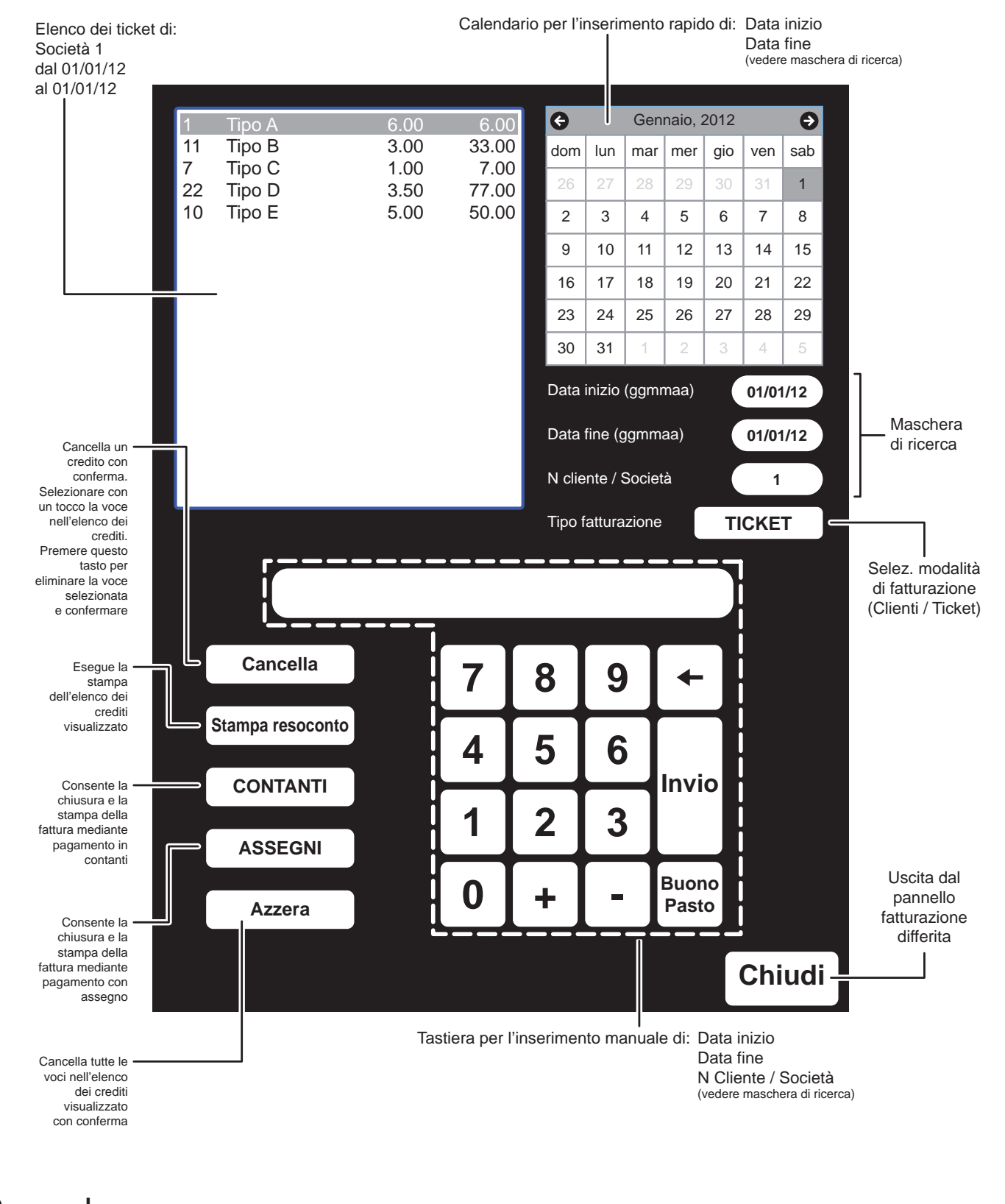

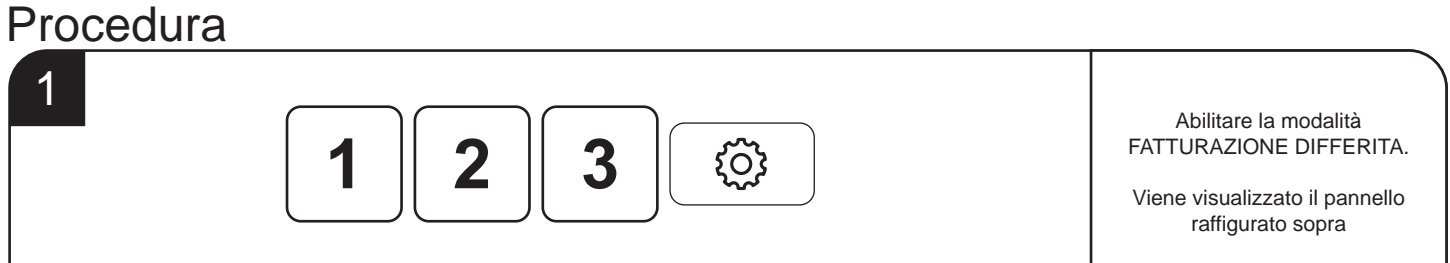

#### **CUST@M**®

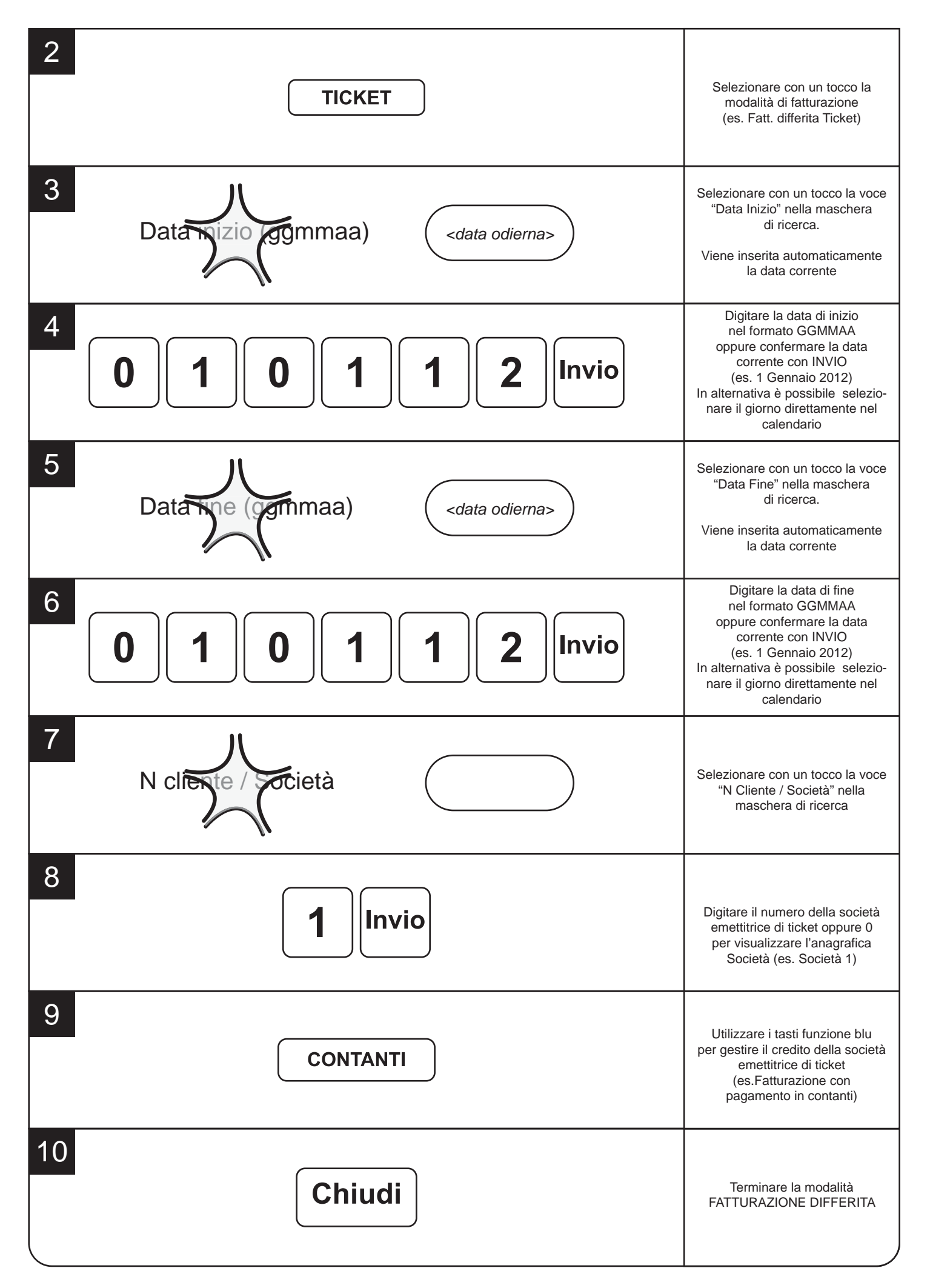

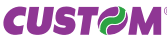

# PERSONALIZZAZIONE TASTIERA

## PERSONALIZZAZIONE TASTIERA

#### Pannello modifiche

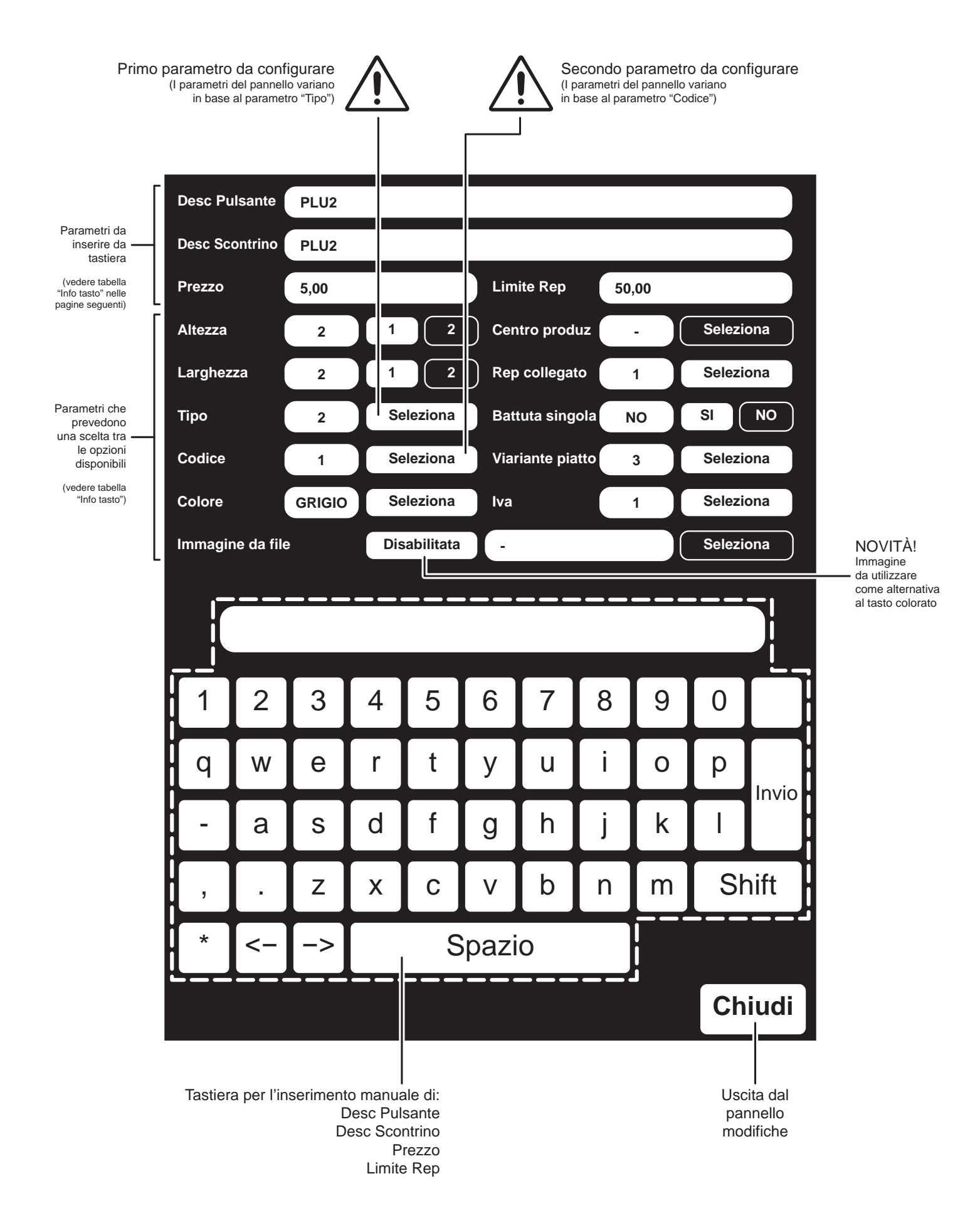

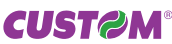

#### Procedura di personalizzazione tasto

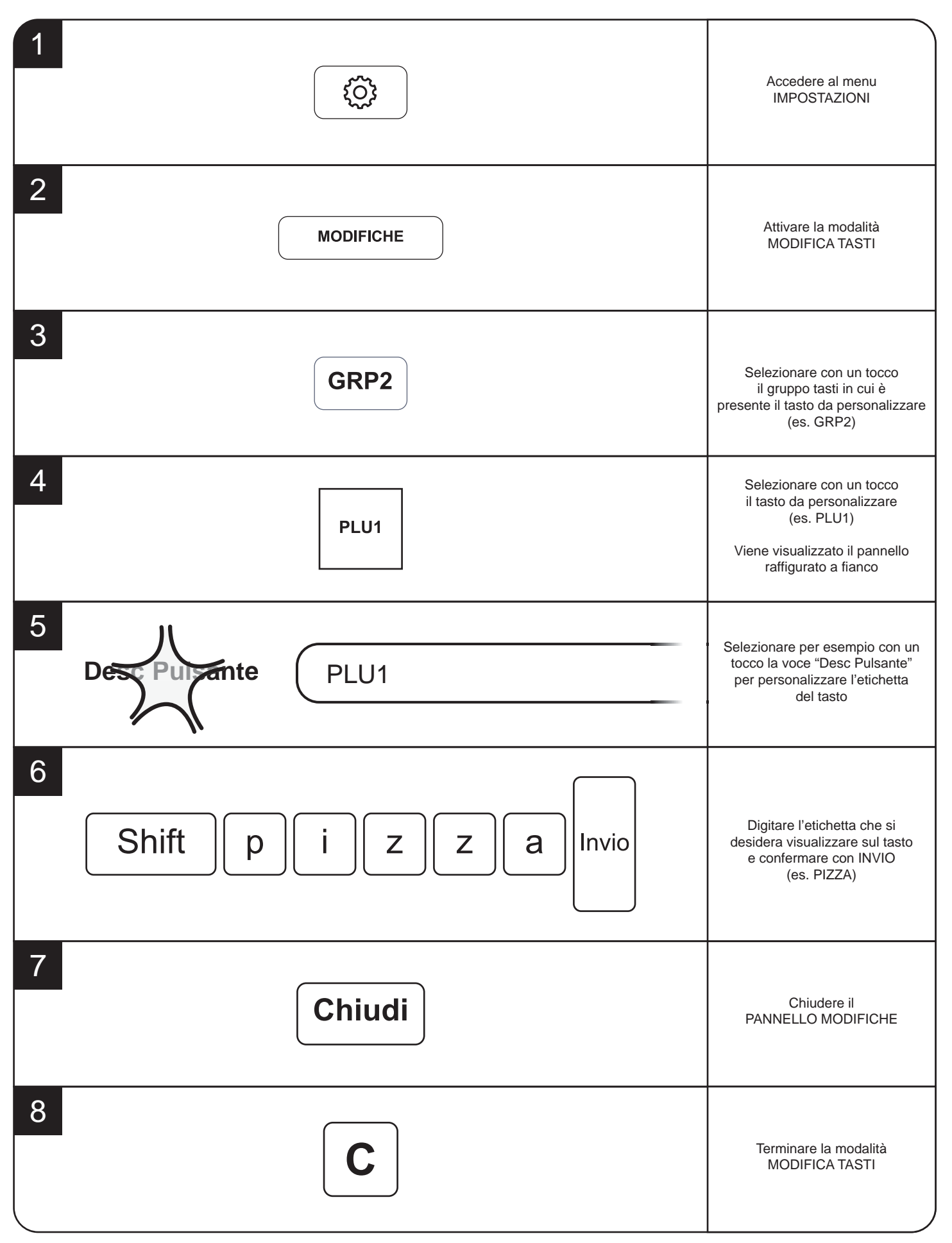

#### Info tasto

| <b>TIPO</b><br><i>Tipologia di tasto</i> | <ol> <li>PLU</li> <li>REPARTO</li> <li>PAGAMENTO</li> <li>MODIFICATORE</li> <li>TAVOLO</li> <li>SUBTOTALE</li> <li>BUONO PASTO</li> <li>SOCIETÀ</li> <li>TASTO NULLO</li> <li>CHIPCARD</li> <li>PREFISS.</li> </ol>                                                                                                    |
|------------------------------------------|----------------------------------------------------------------------------------------------------|
| CODICE                                   | <b>SE TIPO = PLU:</b><br>15000 <i>n° PLU</i>                                                                                                    |
|                                          | SE TIPO = REPARTO:<br>11500 n° Reparto                                                                                                    |
|                                          | SE TIPO = PAGAMENTO:CONTANTIBUONO PASTOPAGAMENTO 9CARTA CREDITOPAGAMENTO 6PAGAMENTO 10BANCOMATPAGAMENTO 7PAGAMENTO 8                                                                                                    |
|                                          | SE TIPO = MODIFICATORE:ANN:Annullo totale transazione.CORR:Elimina una voce inserita.SC %:Sconto percentuale sulla voce inserita.ABBUONO:Sconto in valore sulla transazione.MAG %:Maggiorazione percentuale sulla voce inserita.MAG V:Maggiorazione in valore sulla transazione.SC % T:Sconto in percentuale sul totale.SC V T:Sconto in valore sul totale.MAG %:Maggiorazione percentuale sul totale.MAG % T:Maggiorazione percentuale sul totale.MAG % T:Maggiorazione percentuale sul totale.MAG % T:Maggiorazione percentuale sul totale.MKG %:Esegue un reso di merce.VERS:Versamento in cassa non collegato a transazione.PREL:Prelievo dalla cassa.CREDITO:Chiusura della transazione a credito.RE.CRE:Recupero dei crediti dei clienti memorizzati e del cliente generico 0.PRECONTO:Stampa la ricevuta fiscale.REC.COUPON:Recupera l'importo del coupon generato da un vendita con buono pastoFATTURA:Stampa la fattura.MENO:Sottrae all'ordinazione la "VARIANTE PIATTO" selezionata (l'importo non viene sottratto) |
|                                          | SE TIPO = TAVOLO:N° TAVOLO:Definisce il numero del TAVOLO (da 1 a 99)TAV. GENERICO:Permette di selezionare un tavolo digitando il numero da tastierino.CAMBIA TAV.:Seleziona le voci addebitate ad un tavolo e le sposta in un tavolo differente.LIBERA TAV.:Attiva il PANNELLO LIBERA TAVOLO permettendo il pagamento del conto nelle forme previste.                                                                                                    |
|                                          | SE TIPO = BUONO PASTON° BUONO:Definisce il numero del buono pasto (da 1 a 100)                                                                                                    |
|                                          | SE TIPO = SOCIETÀ<br>N° SOCIETÀ: Definisce il numero della società emettitrice di ticket (da 1 a 20)                                                                                                    |
|                                          | SE TIPO = CHIPCARD:CARICO:Permette di caricare una Carta Pre-pagataCHIP CARD:Permette di effettuare un pagamento con Carta Pre-pagataLETTURA:Stampa resoconto delle operazioni eseguite con la Carta Pre-pagata                                                                                                    |

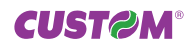

|                                                                                                    | <ul> <li>SE TIPO = PAGAMENTI PREFISSATI:</li> <li>MACRO1: Permette di configurare una funzione macro che automatizza l'emissione del documento. Una volta inserite le vendite e premuto il tasto MACRO 1, viene richiesto: il codice del Cliente, il tipo di documento da stampare e il tipo di pagamento (vedere i 3 parametri successivi).</li> <li>MACRO2: Permette di configurare una funzione macro che automatizza l'emissione del documento. Una volta inserite le vendite e premuto il tasto MACRO 2, viene richiesto: il codice del Cliente, il tipo di documento da stampare e il tipo di pagamento (vedere i 3 parametri successivi).</li> <li>MACRO3: Permette di configurare una funzione macro che automatizza l'emissione del documento. Una volta inserite le vendite e premuto il tasto MACRO 3, viene richiesto: il codice del Cliente, il tipo di documento da stampare e il tipo di pagamento (vedere i 3 parametri successivi).</li> <li>MACRO3: Permette di configurare una funzione macro che automatizza l'emissione del documento. Una volta inserite le vendite e premuto il tasto MACRO 3, viene richiesto: il codice del Cliente, il tipo di documento da stampare e il tipo di pagamento (vedere i 3 parametri successivi).</li> <li>MACRO4: Permette di configurare una funzione macro che automatizza l'emissione del documento. Una volta inserite le vendite e premuto il tasto MACRO 4, viene richiesto: il codice del Cliente, il tipo di documento da stampare e il tipo di pagamento (vedere i 3 parametri successivi).</li> <li>MACRO5: Permette di configurare una funzione macro che automatizza l'emissione del documento. Una volta inserite le vendite e premuto il tasto MACRO 5, viene richiesto: il codice del Cliente, il tipo di documento da stampare e il tipo di pagamento (vedere i 3 parametri successivi).</li> </ul> |                                                                                                    |                                                                                             |
|----------------------------------------------------------------------------------------------------|----------------------------------------------------------------------------------------------------|----------------------------------------------------------------------------------------------------|---------------------------------------------------------------------------------------------|
| RICHIESTA CLIENTE                                                                                                    | DISABILITATO<br>CODICE C.F./IVA<br>CODICE CLIENTE                                                                                                    |                                                                                                    |                                                                                             |
| TIPO DOCUMENTO                                                                                                    | SCONTRINO FISC.<br>FATTURA                                                                                                    | RICEVUTE<br>PROFORMA                                                                                                    | PROFORMA VIDEO                                                                              |
| TIPO PAGAMENTO                                                                                                    | CONTANTI<br>CARTA CREDITO<br>BANCOMAT<br>ASSEGNI                                                                                                    | BUONO PASTO<br>PAGAMENTO 6<br>PAGAMENTO 7<br>PAGAMENTO 8                                                                    | PAGAMENTO 9<br>PAGAMENTO 10<br>CREDITO                                                      |
| DESCRIZIONE PULSANTE<br>Descrizione sul tasto                                                                                                    | max 24 caratteri                                                                                                    |                                                                                                    |                                                                                             |
| DESCRIZIONE SCONTRINO<br>Descrizione su scontrino                                                                                                    | max 24 caratteri                                                                                                    |                                                                                                    |                                                                                             |
| <b>PREZZO</b><br>Prezzo prefissato                                                                                                    | max 9999999                                                                                                    |                                                                                                    |                                                                                             |
| LIMITE REPARTO<br>Importo massimo consentito                                                                                                    | max 9999999                                                                                                    |                                                                                                    |                                                                                             |
| TIPOLOGIA CORRISPETTIVO                                                                                                    | INCASSATO<br>NON INCASSATO                                                                                                    |                                                                                                    |                                                                                             |
| ALTEZZA<br>Altezza del tasto                                                                                                    | 1 altezza tasto standard<br>2 altezza tasto doppia                                                                                                    |                                                                                                    |                                                                                             |
| LARGHEZZA<br>Larghezza del tasto                                                                                                    | 1 larghezza tasto standar<br>2 larghezza tasto doppia                                                                                                    | rd                                                                                                    |                                                                                             |
| REPARTO COLLEGATO                                                                                                    | 11500 n° Reparto                                                                                                    |                                                                                                    |                                                                                             |
| <b>CENTRO DI PRODUZIONE</b><br>Impostazione della stampante secondaria a<br>cui inviare le vendite effettuate, ad esempio<br>stampante cucina (vedere manuale utente). | Nessuno<br>CENTRO DI PRODUZIONE 1<br>CENTRO DI PRODUZIONE 2<br>CENTRO DI PRODUZIONE 3<br>CENTRO DI PRODUZIONE 4<br>CENTRO DI PRODUZIONE 5                                                                                                    | CENTRO DI PRODU<br>CENTRO DI PRODU<br>CENTRO DI PRODU<br>CENTRO DI PRODU<br>CENTRO DI PRODU                                 | ZIONE 6<br>ZIONE 7<br>ZIONE 8<br>ZIONE 9<br>ZIONE 10                                        |
| BATTUTA SINGOLA                                                                                                    | <ul> <li>SI Se battuto come prima contanti senza la neces primo, va a sommarsi c</li> <li>NO Sempre sommato come</li> </ul>                                                                                                    | a voce della transazione, viene<br>sità di selezionare alcun tipo d<br>ome semplice voce della vend<br>e voce della vendita | e emesso uno scontrino con chiusura in<br>li pagamento; se invece non è battuto per<br>lita |
| CALCOLO RESTO                                                                                                    | ABILITATO<br>DISABILITATO                                                                                                    |                                                                                                    |                                                                                             |

| VARIANTE PIATTO                                                                                                    | <ol> <li>Condimento: <i>con prezzo</i></li> <li>Istruzione cucina: <i>senza prezzo</i></li> <li>Disabilitato</li> </ol> |
|----------------------------------------------------------------------------------------------------|----------------------------------------------------------------------------------------------------|
| <b>COLORE</b><br>Colore da associare al tasto                                                                                                    | BLU, CIANO, GIALLO, ROSSO, VERDE, GRIGIO                                                                                |
| <b>IMMAGINE DA FILE</b><br>Immagine da associare al tasto in alterna-<br>tiva al colore. Selezionare un immagine<br>dall'elenco proposto (vedere manuale<br>utente). | ABILITATO<br>DISABILITATO                                                                                               |
| I.V.A.                                                                                                    | IVA 10%         IVA 4%         IVA 7%           IVA 21%         IVA 38%         IVA 8%           IVA 30%         ESENTE |

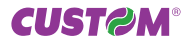

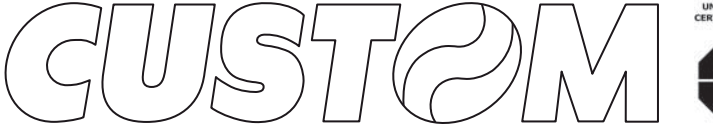

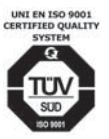

M.U.R.S.T. Ministry University Research Scientific Technology Authorized laboratory no.50846ZYZ

CUSTOM ENGINEERING S.p.A. World Headquarters Via Berettine, 2 - 43010 Fontevivo, Parma ITALY Tel. +39 0521 680111 - Fax +39 0521 610701 info@custom.biz - www.custom.biz

All rights reserved

Always On!